Niveauabhängiges Schaltgerät

# **LevelControl Basic 2**

Meldemodul Strommessmodul

## Zusatzbetriebsanleitung

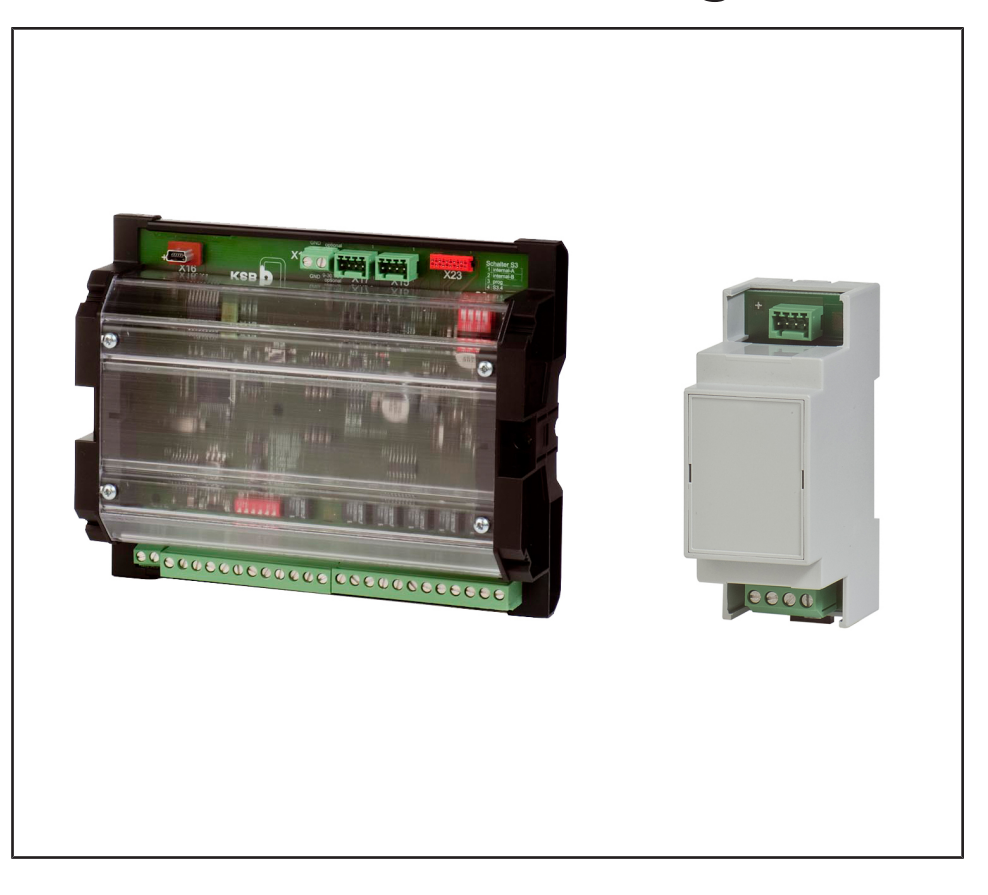

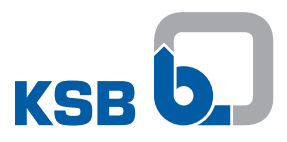

### Impressum

Zusatzbetriebsanleitung LevelControl Basic 2

Originalbetriebsanleitung

Alle Rechte vorbehalten. Inhalte dürfen ohne schriftliche Zustimmung des Herstellers weder verbreitet, vervielfältigt, bearbeitet noch an Dritte weitergegeben werden. Generell gilt: Technische Änderungen vorbehalten.

© KSB SE & Co. KGaA, Frankenthal 18.01.2018

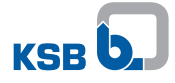

### Inhaltsverzeichnis

| 1  | Allgemeines                                                                                                    | . 4                                                              |
|----|----------------------------------------------------------------------------------------------------|------------------------------------------------------------------|
| 2  | Sicherheit                                                                                                    | <b>. 5</b>                                                       |
| 3  | Transport/Zwischenlagerung/Entsorgung         3.1       Lieferzustand         3.2       Transportieren         3.3       Lagerung                                                                                                    | . 6<br>6<br>6                                                    |
| 4  | Beschreibung         4.1       Verwendbarkeit         4.2       Allgemeine Beschreibung         4.3       Technische Daten                                                                                                    | . 7<br>7<br>7                                                    |
| 5  | Aufstellung/Einbau         5.1       Meldemodul anschließen         5.2       Strommessmodul anschließen                                                                                                    | <b>11</b><br>11<br>13                                            |
| 6  | Inbetriebnahme/Außerbetriebnahme         6.1       Inbetriebnahme         6.2       Außerbetriebnahme                                                                                                    | <b>15</b><br>15<br>15                                            |
| 7  | Bedienung                                                                                                    | <b>17</b><br>17<br>17<br>17                                      |
| 8  | Wartung/Instandhaltung<br>8.1 Wartungs-/ Inspektionsmaßnahmen                                                                                                    | <b>28</b><br>28                                                  |
| 9  | Störungen: Ursachen und Beseitigung                                                                                                    | 29                                                               |
| 10 | Zugehörige Unterlagen         10.1 Anschlussbild/Klemmenplan         10.1.1 Einzelmeldungen - Anzeige Schalttafel (Beispiel)         10.1.2 Analogausgang         10.1.3 Strommessung 3~         10.1.4 Strommessung 1~         10.1.5 Feldbusanbindung         10.1.6 Redundante pneumatische Füllstandsmessung         10.1.7 Teilredundantes Lufteinperlsystem | <b>30</b><br>30<br>30<br>31<br>32<br>32<br>33<br>35<br><b>37</b> |
|    | Suchwol (Verzeichnis                                                                                                    | 57                                                               |

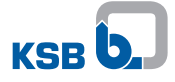

### **1** Allgemeines

Diese Zusatzbetriebsanleitung gilt zusätzlich zur Betriebs-/ Montageanleitung. Alle Angaben der Betriebs-/ Montageanleitung müssen beachtet werden.

Tabelle 1: Relevante Betriebsanleitungen

| Baureihe             | Drucksachennummer der Betriebs-/ Montageanleitung |
|----------------------|---------------------------------------------------|
| LevelControl Basic 2 | 4041.80                                           |

### 2 Sicherheit

### 2.1 Allgemeines

Die Zusatzbetriebsanleitung enthält zusätzlich geltende Informationen. Grundlegende Hinweise für Aufstellung, Betrieb und Wartung, deren Beachtung einen sicheren Umgang gewährleisten sowie Personen- und Sachschäden vermeiden, sind in der Betriebs- / Montageanleitung enthalten.

Die Sicherheitshinweise aller Kapitel dieser Zusatzbetriebsanleitung sowie der entsprechenden Betriebs- / Montageanleitung sind zu berücksichtigen.

Die Zusatzbetriebsanleitung ist vom zuständigen Fachpersonal/Betreiber zu lesen und muss vollständig verstanden werden.

Der Inhalt der Zusatzbetriebsanleitung muss vor Ort ständig für das Fachpersonal verfügbar sein.

Für die Einhaltung von in der Zusatzbetriebsanleitung nicht berücksichtigten ortsbezogenen Bestimmungen ist der Betreiber verantwortlich.

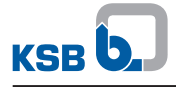

### 3 Transport/Zwischenlagerung/Entsorgung

### 3.1 Lieferzustand

| HINWEIS                                                                                                    |
|----------------------------------------------------------------------------------------------------|
| Das Zubehör wurde vor dem Versand auf Einhaltung aller angegebenen Daten<br>geprüft und sollte sich deshalb bei Empfang in einwandfreiem Zustand befinden.<br>Wir empfehlen das Zubehör bei der Übernahme auf Transportschäden zu<br>untersuchen. Im Falle von Beanstandungen muss zusammen mit dem Überbringer<br>eine Schadensbestandsaufnahme angefertigt werden. |

### 3.2 Transportieren

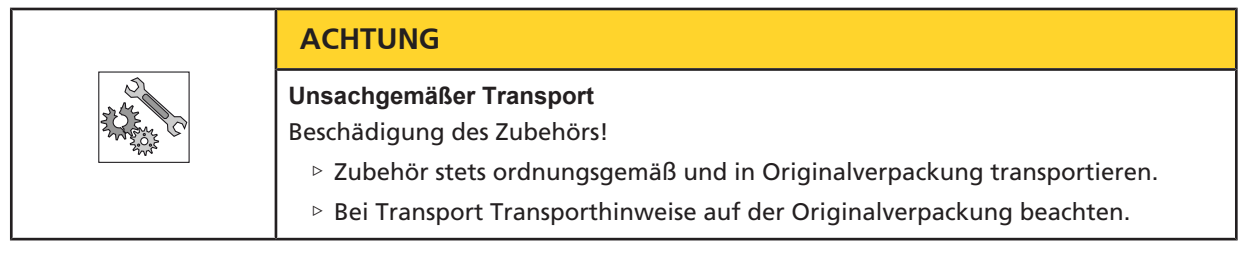

Das Zubehör vorschriftsmäßig transportieren.

### 3.3 Lagerung

Die Einhaltung der Umgebungsbedingungen bei der Lagerung sichert die Funktion des Zubehörs auch nach längerer Lagerung.

 Tabelle 2: Umgebungsbedingungen Lagerung

| Umgebungsbedingung  | Wert                              |
|---------------------|-----------------------------------|
| Relative Feuchte    | maximal 85 % (keine Kondensation) |
| Umgebungstemperatur | - 10 °C bis + 70 °C               |

- Das Zubehör trocken, erschütterungsfrei und möglichst in Originalverpackung lagern.
- Das Zubehör sollte in einem trockenen Raum bei möglichst konstanter Luftfeuchtigkeit lagern.
- Starke Schwankungen der Luftfeuchtigkeit vermeiden (siehe Tabelle Umgebungsbedingungen Lagerung).

Bei sachgemäßer Lagerung ist ein Schutz bis maximal 12 Monate gegeben.

### 4 Beschreibung

### 4.1 Verwendbarkeit

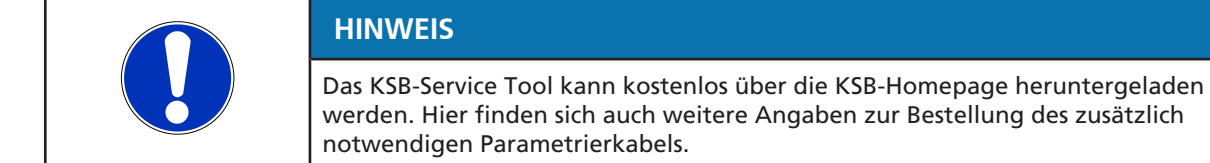

Meldemodul und Strommessmodul können ab Geräte-Firmware Version 1.2 verwendet werden. Geräte mit älteren Firmwarestand müssen unter Zuhilfenahme des KSB-Service-Tools aktualisiert werden.

### 4.2 Allgemeine Beschreibung

#### Meldemodul

Das Meldemodul ist ein Erweiterungsmodul zu LevelControl Basic 2. Es bietet:

- sechs potentialfreie Meldungen:
  - Störung Pumpe 1
  - Störung Pumpe 2
  - Hochwasser
  - Sensorfehler
  - Betrieb Pumpe 1 (bei Hebeanlagen mit 1~-Motor und Schneidwerk nicht verfügbar)
  - Betrieb Pumpe 2 (bei Hebeanlagen mit 1~-Motor und Schneidwerk nicht verfügbar)
- Analogausgang (füllstandsproportionales Stromsignal, Typ 4..20mA)
- ModBus-RTU-Schnittstelle (direkte Verbindung oder Anschluss Feldbusmodul)
- SystemBus-Schnittstelle (derzeit ohne Funktion)
- Anschlussmöglichkeit für ein Strommessmoduls je Pumpe
- Je nach Ausführung Ausstattung mit Drucksensor für redundante pneumatische Füllstandsmessung (Staudruck) oder zum Aufbau eines teilredundanten Lufteinperlsystems

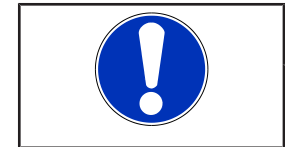

### HINWEIS

Die Belegung der potentialfreien Meldungen, sowie des auf dem Analogausgang abgebildeten Messwerts können mit dem ServiceTool verändert werden.

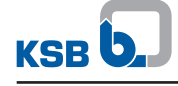

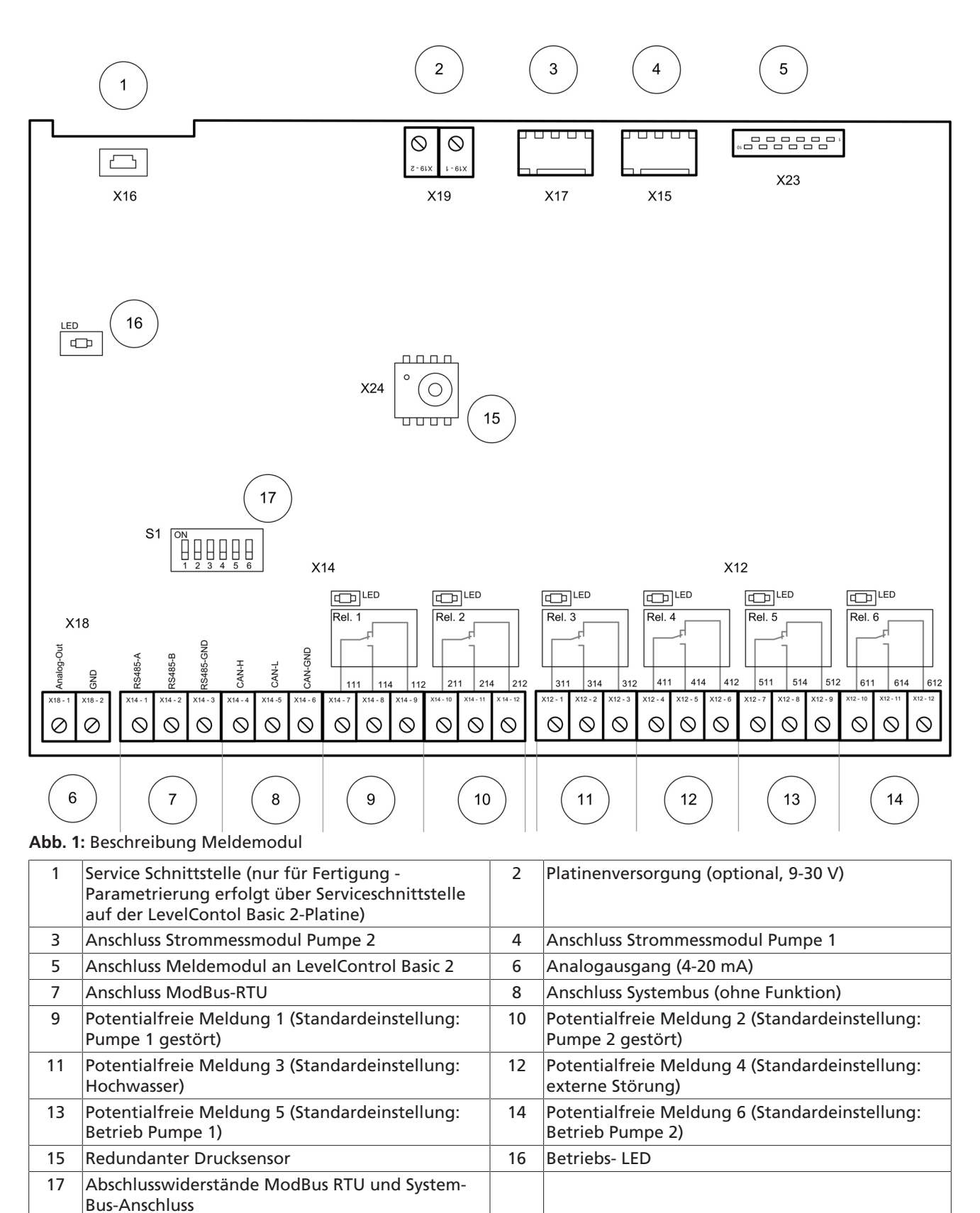

#### Strommessmodul

Das Strommessmodul dient zur Messung des Pumpenstroms in der Motorzuleitung im Schaltgerät.

Die Messung des Pumpenstroms erfolgt bis 10 A direkt, über 10 A mittelbar über

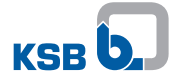

vorgeschaltete Stromwandler.

Der Anschluss der Strommessmodule an LevelControl Basic 2 erfolgt über das Meldemodul.

|         | 3        |        |            |  |
|---------|----------|--------|------------|--|
|         |          |        |            |  |
|         |          |        |            |  |
|         |          |        |            |  |
|         |          |        |            |  |
|         |          |        |            |  |
|         |          |        |            |  |
|         |          |        |            |  |
| S1 - 1  | S1 - 2   | S1 - 3 | S1 - 4     |  |
| $\odot$ | <b>–</b> |        | $\bigcirc$ |  |
|         |          |        | 2          |  |

Abb. 2: Beschreibung Strommessmodul

| 1 | Phase L2             | 2 | Phase L3 |
|---|----------------------|---|----------|
| 3 | Anschluss Meldemodul |   |          |
|   |                      |   |          |

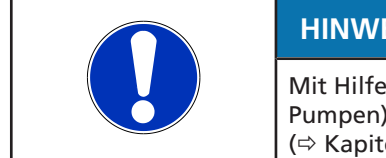

### **HINWEIS**

Mit Hilfe des Strommessmoduls werden die Ströme in den Phasen L2 und L3 (bei 3~-Pumpen) bzw. L (bei 1~-Pumpen) der angeschlossenen Pumpe gemessen. (⇒ Kapitel 10.1, Seite 30)

### 4.3 Technische Daten

### Meldemodul

Tabelle 3: Technische Daten

| Eigenschaft                    | Wert                                                     |
|--------------------------------|----------------------------------------------------------|
| Spannungsversorgung            | 9 - 30 V DC<br>Versorgung über LevelControl Basic 2      |
| Schutzart                      | Ausführung BC: IP00<br>Ausführung BS: IP20               |
| Schaltvermögen Einzelmeldungen | 30 V, 1 A                                                |
| Analogausgang                  | 0 / 4-20 mA                                              |
| Gehäuseausführung              | Ausführung BC: ohne<br>Ausführung BS: Hutschienengehäuse |

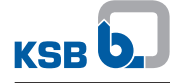

| Eigenschaft          | Wert                                                                                  |
|----------------------|---------------------------------------------------------------------------------------|
| Ausführungsvarianten | Meldemodul<br>Meldemodul mit Drucksensor, 3 mWS<br>Meldemodul mit Drucksensor, 10 mWS |
| Gewicht              | 0,3 kg                                                                                |

| HINWEIS                                                                   |
|---------------------------------------------------------------------------|
| Die Verwendung des Meldemoduls ist ab Gerätefirmware Version 1.2 möglich. |

#### Strommessmodul

| HINWEIS                                                                                                    |
|----------------------------------------------------------------------------------------------------|
| LevelControl Basic 2 wird nur ab Werk mit Strommessmodul(en) ausgerüstet. Eine nachträgliche Ausrüstung mit Strommessmodulen ist nicht möglich! |

Die Strommessmodule werden über das Meldemodul an LevelControl Basic 2 angeschlossen.

Daher ist die Verwendung der Strommessmoduls nur in Kombination mit dem Meldemodul möglich!

Tabelle 4: Technische Daten

| Eigenschaft                                          | Wert                                                                          |
|------------------------------------------------------|-------------------------------------------------------------------------------|
| Spannungsversorgung                                  | Versorgung über Meldemodul                                                    |
| Schutzart                                            | IP20                                                                          |
| Maximale Betriebsspannung                            | 500 V AC                                                                      |
| Messbereich                                          | 10 (15) A <sup>1)</sup>                                                       |
| Messbereiche bei mittelbarer Messung<br>über Wandler | 10 bis 20 A (30 A)<br>20 bis 40 A (60 A)<br>40 bis 75 A (110 A) <sup>2)</sup> |
| Gewicht                                              | 0,2 kg                                                                        |

| HINWEIS                                                                                                    |
|----------------------------------------------------------------------------------------------------|
| Die Verwendung des Strommessmoduls ist ab Gerätefirmware Version 1.2 möglich.                                                                          |
| HINWEIS                                                                                                    |
| Es wird eine Strommessmodul je Pumpe benötigt. Das Meldemodul erlaubt den<br>Anschluss von zwei Strommessmodulen entsprechend den Anschlussbedingungen |

<sup>1)</sup> Messung größerer Ströme über vorgeschaltete Wandler möglich

<sup>2)</sup> Messung größerer Ströme auf Anfrage möglich

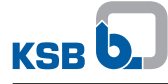

### 5 Aufstellung/Einbau

### 5.1 Meldemodul anschließen

|              | ⚠ GEFAHR                                                                                                    |
|--------------|----------------------------------------------------------------------------------------------------|
|              | Freiliegende stromführende Teile                                                                                                    |
|              | Lebensgefahr durch Stromschlag!                                                                                                    |
|              | Schaltgerät vor Einbau des Meldemoduls spannungsfrei schalten.                                                                                                    |
|              | ACHTUNG                                                                                                    |
| A CONTRACTOR | Falscher Umgang mit dem Schaltgerät und dessen Einbauteilen<br>Defektes Schaltgerät!                                                                                      |
|              | Sorgfältiger Umgang mit dem Schaltgerät und dessen Einbauteilen.                                                                                                    |
|              | ACHTUNG                                                                                                    |
|              | Falscher Umgang mit dem Akku                                                                                                    |
| 3142         | Elektrische Beschädigung des Schaltgeräts!                                                                                                    |
|              | Sofern die Akku-Einbauoption verwendet wird, einen Anschlussstecker des<br>Akkus vor Anschluss des Meldemoduls lösen, um dieses vollständig<br>spannungsfrei zu schalten. |
|              | Anschlussstecker des Akkus erst nach erfolgtem Anschluss wieder aufstecken.                                                                                               |

### **BC-Ausführung**

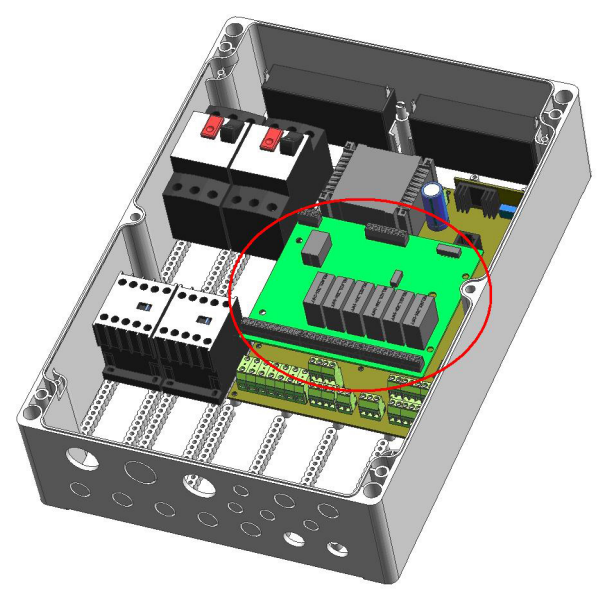

Abb. 3: Meldemodul - Platzierung in BC-Ausführung

- ✓ Der Aufstellungsort entspricht den Anforderungen.
- 1. Schaltgerät spannungsfrei schalten und Spannungsfreiheit überprüfen.
- 2. Schaltgerät mit geeignetem Werkzeug öffnen.
- 3. Abdeckplatte auf der BC-Platine vorsichtig von den Abstandshaltern lösen.
- 4. Meldemodul mit dem mitgelieferten Verbindungskabel mit der BC-Platine verbinden.

Richtige Position des Steckers beachten! Beim Aufstecken des Verbindungskabels mechanische Codierung der Stecker beachten! (Der Stecker trägt einen Stift, welcher durch das Loch in der Platine seitlich vom platinenseitigen Steckverbinder geführt werden muss.)

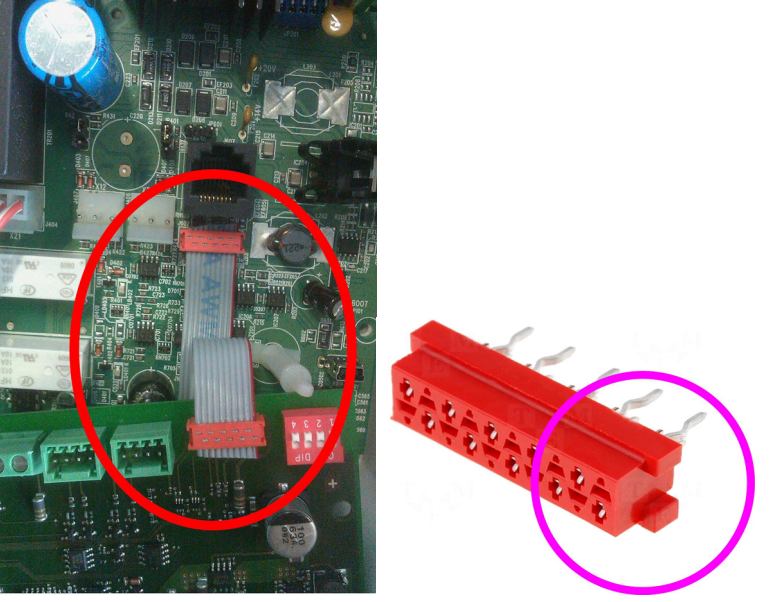

- 5. Meldemodul für BC-Ausführung auf die Abstandshalter aufrasten und festen Sitz prüfen.
- 6. Schaltgerät wieder ordnungsgemäß verschließen.
- 7. Spannungsversorgung wieder herstellen.

Eine korrekte Funktion des Meldemoduls wird bei eingeschaltetem Gerät durch ein dauerhaftes Leuchten der grünen Betriebs-LED auf dem Meldemodul signalisiert. Leuchtet die grüne Betriebs-LED auf dem Meldemodul nicht, so ist der korrekte Sitz des Verbindungskabels zwischen Meldemodul und LevelControl Basic 2 – Platine nochmals zu überprüfen.

Blinkt die grüne Betriebs-LED auf dem Meldemodul, so wurde das Meldemodul durch LevelControl Basic 2 nicht erkannt. In diesem Falle die Firmware-Version des Schaltgeräts, welche im Display unter Parameter 4-1-1 ausgelesen werden kann, überprüfen. Es wird mindestens Firmware Version 1.2 oder höher benötigt.

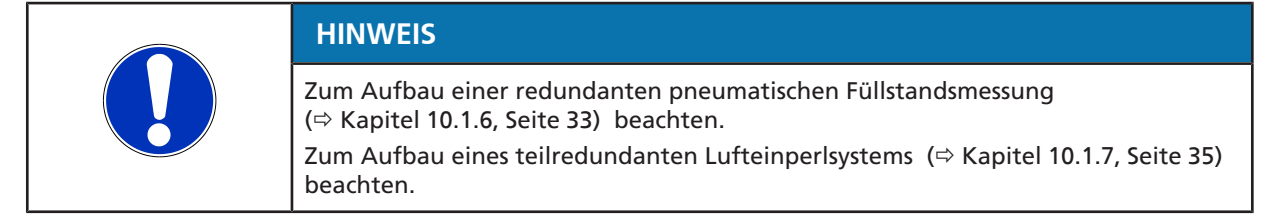

#### **BS-Ausführung**

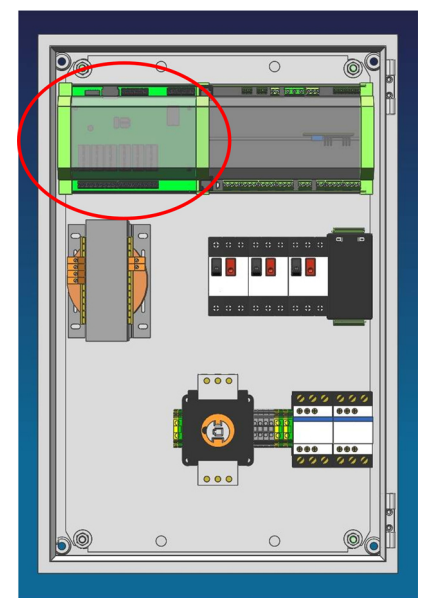

Abb. 4: Meldemodul - Platzierung in BS-Ausführung

- ✓ Der Aufstellungsort entspricht den Anforderungen.
- 1. Schaltgerät spannungsfrei schalten und Spannungsfreiheit überprüfen.
- 2. Schaltgerät öffnen.
- 3. Meldemodul für BS-Ausführung auf einen freien Hutschienen-Platz aufrasten und festen Sitz auf der Hutschiene prüfen.
- 4. Meldemodul mit dem mitgelieferten Verbindungskabel mit der BS-Platine verbinden.

Richtige Position des Steckers beachten! Beim Aufstecken des Verbindungskabels mechanische Codierung der Stecker beachten! (Der Stecker trägt einen Stift, welcher durch das Loch in der Platine seitlich vom platinenseitigen Steckverbinder geführt werden muss.)

- 5. Schaltgerät wieder ordnungsgemäß verschließen.
- 6. Spannungsversorgung wieder herstellen.

Eine korrekte Funktion des Meldemoduls wird bei eingeschaltetem Gerät durch ein dauerhaftes Leuchten der grünen Betriebs-LED auf dem Meldemodul signalisiert. Leuchtet die grüne Betriebs-LED auf dem Meldemodul nicht, so ist der korrekte Sitz des Verbindungskabels zwischen Meldemodul und LevelControl Basic 2 – Platine nochmals zu überprüfen.

Blinkt die Betriebs-LED auf dem Meldemodul, so wurde das Meldemodul durch LevelControl Basic 2 nicht erkannt. In diesem Falle die Firmware-Version des Schaltgeräts, welche im Display unter Parameter 4-1-1 ausgelesen werden kann, überprüfen. Es wird mindestens Firmware Version 1.2 oder höher benötigt.

| HINWEIS                                                                                                    |
|----------------------------------------------------------------------------------------------------|
| Zum Aufbau einer redundanten pneumatischen Füllstandsmessung<br>(⇔ Kapitel 10.1.6, Seite 33) beachten.<br>Zum Aufbau eines teilredundanten Lufteinperlsystems (⇔ Kapitel 10.1.7, Seite 35)<br>beachten. |

#### 5.2 Strommessmodul anschließen

| HINWEIS                                                                                                    |
|----------------------------------------------------------------------------------------------------|
| LevelControl Basic 2 wird nur ab Werk mit Strommessmodul(en) ausgerüstet. Eine nachträgliche Ausrüstung mit Strommessmodulen ist nicht möglich! |

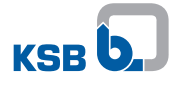

Das Strommessmodul gemäß elektrischem Anschlussplan anschließen. (⇔ Kapitel 10.1.3, Seite 31) / (⇔ Kapitel 10.1.4, Seite 32)

### 6 Inbetriebnahme/Außerbetriebnahme

### 6.1 Inbetriebnahme

- ✓ Die Zusatzbetriebsanleitung sowie die Betriebs- /Montageanleitung wurden gelesen.
- ✓ Die Gerätevariante stimmt mit den Anforderungen überein.
- ✓ Das Schaltgerät ist vorschriftsmäßig zusammengesetzt und gemäß dem Anschlussplan elektrisch angeschlossen.
- ✓ Das Meldemodul ist vorschriftsnmäßig eingebaut (⇔ Kapitel 5.1, Seite 11) und gemäß dem Klemmenplan angeschlossen.
- Das Strommessmodul ist vorschriftsnmäßig eingebaut und gemäß dem Klemmenplan angeschlossen.
- 1. Anschlussklemmen "Einzelmeldungen, Analogausgang, Feldbusanschluss, Strommessmodule) nachziehen.
- 2. Netzzuleitung anschließen.
- 3. Sensorik anschließen.
- 4. Motorschutz und Sicherungen einlegen.
- 5. "Hand-0-Automatik-Schalter" beider Pumpen in Stellung "0" schalten.
- 6. Versorgungsspannung einschalten.
- 7. Grünes Dauerlicht der Betriebs-LED prüfen.
- 8. Parametrierung gemäß den gewünschten Anforderung prüfen und gegebenenfalls anpassen.
- 9. Probelauf über mehrere Schaltspiele durchführen.
- 10. Alarmeinrichtungen inklusive der Einzelmeldungen auf korrekte Funktion überprüfen.
- 11. "Hand-0-Automatik-Schalter" beider Pumpen in Stellung "Automatik" schalten.
  - Beide Pumpen werden jetzt vom Schaltgerät bedarfsabhängig ein- und ausgeschaltet.
- 12. Bedienpersonal beraten und/ oder schulen.
- 13. Zusatzbetriebsanleitung bei der Betriebs- /Montageanleitung mit ablegen.

#### 6.2 Außerbetriebnahme

#### Kurzfristige Außerbetriebnahme

- 1. Hand-0-Automatik-Schalter beider Pumpen in Stellung "0" schalten.
  - ⇒ Beide Pumpen sind ausgeschaltet.
  - ⇒ Das Schaltgerät ist weiterhin betriebsbereit.

#### Kurzfristige Außerbetriebnahme für Arbeiten an der Pumpe

- 1. Hand-0-Automatik-Schalter beider Pumpen in Stellung "0" schalten.
  - ⇒ Beide Pumpen sind ausgeschaltet.
  - ⇒ Das Schaltgerät ist weiterhin betriebsbereit.
- 2. Schaltgerät öffnen.
- 3. Bei 400 V-Varianten:

Motorschutzschalter beider Pumpen ausschalten und gegen Wiedereinschalten sichern. Bei 230 V-Varianten:

Pumpennetzstecker ziehen. Falls die Pumpen direkt an den Klemmen im Gerät angeschlossen sind, muss das Gerät vom Netz getrennt werden.

4. Schaltgerät wieder verschließen.

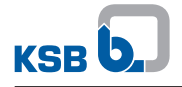

### Längerfristige Außerbetriebnahme

- 1. Hand-0-Automatik-Schalter beider Pumpen in Stellung "0" schalten.
- 2. Versorgungsspannung ausschalten.
  - ⇒ Danach ist keinerlei Steuer- und Meldefunktionalität mehr gegeben.

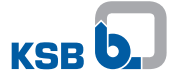

### 7 Bedienung

### 7.1 Erweiterungen durch Melde-/ Strommessmodul

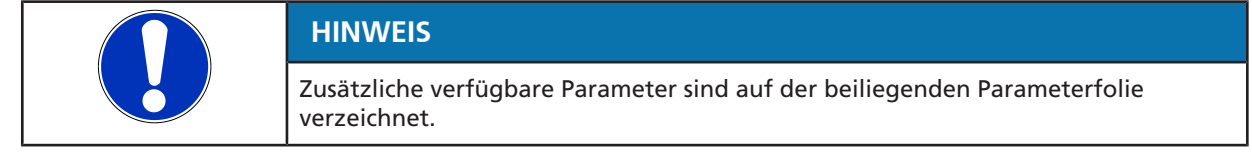

Werden Meldemodul und gegebenenfalls Strommessmodul eingebaut, erscheinen zusätzliche Parameter im Display. Diese können wie gewohnt mit den Pfeiltasten ausgewählt werden.

Die aufrufbaren Parameter sind abhängig von der Betriebsart und Messmethode. Es werden nur Parameter angezeigt, die für die jeweilige Betriebsart und Messmethode sinnvoll sind.

#### 7.1.1 Menüerweiterung

#### 7.1.1.1 Messwertmenü

Werden Meldemodul und Strommessmodul verwendet, wird das Messwertmenü um Stromwerte je Pumpe erweitert.

#### Tabelle 5: Erweiterung des Messwertmenüs

| Parameter |               | Beschreibung                | Einzelpu<br>mpwerk | Doppelpu<br>mpwerk |
|-----------|---------------|-----------------------------|--------------------|--------------------|
| 1-2-3     | Strom Pumpe 1 | Strom der Pumpe 1 in Ampere | х                  | -                  |
| 1-3-3     | Strom Pumpe 2 | Strom der Pumpe 2 in Ampere | х                  | х                  |

#### 7.1.1.2 Einstellmenü

Unter Verwendung eines Meldemoduls mit redundanter Druckmessung wird das Einstellmenü um die Montagehöhe der zweiten Messglocke/ Tauchglocke erweitert. (⇔ Kapitel 10.1.6, Seite 33)

#### Tabelle 6: Erweiterung des Einstellmenüs

| Parameter |                 | Beschreibung                                                                                                  | Werte                           |
|-----------|-----------------|----------------------------------------------------------------------------------------------------|---------------------------------|
| 3-4-5-1   | Niveau Glocke 2 | Abstand der zweiten Messglocke (Unterkante)<br>zum Behälterboden (Offset). Ab Werk auf<br>200 mm eingestellt. | 200 mm (ab Werk voreingestellt) |

#### 7.1.1.3 Meldemodul gestört

Liegt im Betrieb am Meldemodul eine Störung vor, wird dies durch Fehler - A17 - im Display angezeigt.

#### Tabelle 7: Fehlermeldung Meldemodul

| Meldung | Beschreibung       |
|---------|--------------------|
| - A17 - | Meldemodul gestört |

#### 7.1.2 Funktionserweiterung

#### 7.1.2.1 Potentialfreie Meldungen

Wird das Meldemodul verwendet werden sechs potentialfreie Meldungen zur Verfügung gestellt:

- Schaltvermögen: 30 V, 1 A
- Ausführung: Wechslerkontakt.

Die Melderelais sind im Gut-Zustand bzw. Ruhe-Zustand angezogen und fallen im Meldefall ab.

### Tabelle 8: Potentialfreie Meldungen

| Potentialfreie Meldung | Standardbelegung   | Beschreibung                                                                                                    | Meldezustand |
|------------------------|--------------------|----------------------------------------------------------------------------------------------------|--------------|
| Melderelais 1          | Pumpe 1 gestört    | Pumpe 1 ist aufgrund eines anliegenden<br>Fehlers gesperrt und kann somit bei<br>Anforderung nicht zugeschaltet werden | abgefallen   |
| Melderelais 2          | Pumpe 2 gestört    | Pumpe 2 ist aufgrund eines anliegenden<br>Fehlers gesperrt und kann somit bei<br>Anforderung nicht zugeschaltet werden | abgefallen   |
| Melderelais 3          | Hochwasser (A9)    | Der Hochwasserschaltpunkt wurde erreicht                                                                               | abgefallen   |
| Melderelais 4          | Sensorfehler (A11) | Die verwendete Sensorik zur<br>Füllstandsmessung ist gestört                                                           | abgefallen   |
| Melderelais 5          | Betrieb Pumpe 1    | Pumpe 1 läuft                                                                                                    | angezogen    |
| Melderelais 6          | Betrieb Pumpe 2    | Pumpe 2 läuft                                                                                                    | angezogen    |

Der Zustand der Melderelais wird zusätzlich durch die oberhalb der Relais auf der Platine plazierten gelben LED's signalisiert. Leuchtende LED bedeutet angezogenes Relais.

|   |  | HINWEIS                                                                                                    |
|---|--|----------------------------------------------------------------------------------------------------|
|   |  | Bei Hebeanlagen mit 1~-Motor und Schneidrad werden die Melderelais 5 und 6 zur Steuerung der betriebsbedingt notwendigen Anlaufkondensatoren verwendet und stehen als potentialfreie Meldungen nicht zur Verfügung. |
|   |  |                                                                                                    |
| Г |  |                                                                                                    |
|   |  | HINWEIS                                                                                                    |

Die Melderelais können mit Hilfe de ServiceTools mit den folgenden Funktionen belegt werden:

### Tabelle 9: Belegung der Melderelais

| Meldung         | Beschreibung                                                                                                    | Meldezustand |
|-----------------|----------------------------------------------------------------------------------------------------|--------------|
| Meldung A1      | Motorschutz Pumpe 1 (Wicklungsschutz oder Motorschutzschalter gefallen)                                          | abgefallen   |
| Meldung A2      | Motorschutz Pumpe 2 (Wicklungsschutz oder Motorschutzschalter gefallen)                                          | abgefallen   |
| Meldung A3      | Motor 1 Temperatur hoch                                                                                          | abgefallen   |
| Meldung A4      | Motor 2 Temperatur hoch                                                                                          | abgefallen   |
| Meldung A5      | Ausfall der Versorgungsspannung                                                                                  | abgefallen   |
| Meldung A6      | Phasenfehler (Phasenausfall)                                                                                     | abgefallen   |
| Meldung A7      | Leckage Motor 1                                                                                                  | abgefallen   |
| Meldung A8      | Leckage Motor 2                                                                                                  | abgefallen   |
| Meldung A9      | Hochwasseralarm                                                                                                  | abgefallen   |
| Meldung A10     | Externer Alarm                                                                                                   | abgefallen   |
| Meldung A11     | Sensorfehler                                                                                                    | abgefallen   |
| Meldung A12     | Drehfeld der Netzeinspeisung falsch (Phasenfolge)                                                                | abgefallen   |
| Meldung A13     | Unterspanung (- 15 % der Nennspannung)                                                                           | abgefallen   |
| Meldung A14     | Überspanung (+ 15 % der Nennspannung)                                                                            | abgefallen   |
| Meldung A15     | Akku leer                                                                                                    | abgefallen   |
| Meldung A16     | Serviceintervall (Aktivierung über Parameter 3-7-1)                                                              | abgefallen   |
| Pumpe 1 gestört | Pumpe 1 ist aufgrund eines anliegenden Fehlers gesperrt und kann somit bei Anforderung nicht zugeschaltet werden | abgefallen   |
| Pumpe 2 gestört | Pumpe 2 ist aufgrund eines anliegenden Fehlers gesperrt und kann somit bei Anforderung nicht zugeschaltet werden | abgefallen   |

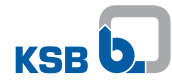

| Meldung                         | Beschreibung                                                                               | Meldezustand |
|---------------------------------|--------------------------------------------------------------------------------------------|--------------|
| Betriebsbereitschaft<br>Pumpe 1 | Es liegt keine Störung der Pumpe 1 vor, der Hand-0-Automatik-<br>Schalter steht auf "Auto" | angezogen    |
| Betriebsbereitschaft<br>Pumpe 2 | Es liegt keine Störung der Pumpe 2 vor, der Hand-0-Automatik-<br>Schalter steht auf "Auto" | angezogen    |
| Betrieb Pumpe 1                 | Pumpe 1 läuft                                                                              | angezogen    |
| Betrieb Pumpe 2                 | Pumpe 2 läuft                                                                              | angezogen    |
| Automatikbetrieb<br>Pumpe 1     | Hand-0-Automatik-Schalter der Pumpe 1 ist in Stellung "Auto"                               | angezogen    |
| Automatikbetrieb<br>Pumpe 2     | Hand-0-Automatik-Schalter der Pumpe 2 ist in Stellung "Auto"                               | angezogen    |
| Funktionslauf Pumpe 1           | Pumpe 1 führt gerade einen Funktionslauf durch                                             | angezogen    |
| Funktionslauf Pumpe 2           | Pumpe 2 führt gerade einen Funktionslauf durch                                             | angezogen    |

### 7.1.2.2 Analogausgang

Das Meldemodul bietet einen Analogausgang mit folgenden Spezifikationen:

| Tabelle 10: Spezifikationen | Analogausgang |
|-----------------------------|---------------|
|-----------------------------|---------------|

| Spezifikation | Wert                                                             |
|---------------|------------------------------------------------------------------|
| Тур           | 0/ 4-20 mA                                                       |
| Externe Bürde | Netzbetrieb: max. 500 $\Omega$<br>Akkubetrieb: max. 300 $\Omega$ |

Der Analogausgang gibt standardmäßig den gemessenen Füllstand wieder. Der Analogausgang kann wahlweise mit dem ServiceTool mit folgenden Werten belegt werden:

#### Tabelle 11: Belegung Analogausgang

| Parameter | Wert                                                                                       | Bildbereich                                                                    |
|-----------|--------------------------------------------------------------------------------------------|--------------------------------------------------------------------------------|
|           | Füllstand                                                                                  | (⇔ Kapitel 7.1.2.2.1, Seit<br>e 19) bis<br>(⇔ Kapitel 7.1.2.2.4, Seit<br>e 22) |
| 1-1-3     | Netzspannung der Anlage                                                                    | 0 mA = Fehler<br>4 mA → 180 V<br>20 mA → 500 V                                 |
| ohne      | Strom der Anlage<br>- bei Einzelpumpe: Strom Pumpe 1<br>- bei Doppelpumpe: Strom Pumpe 1+2 | 0 mA = Fehler<br>4 mA → 0 A<br>20 mA → 30 A                                    |

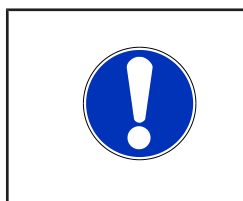

### HINWEIS

Bei Strommessung > 10(15) A Wandlerfaktoren im Bildbereich beachten: 10 - 20 (40) A: 4 mA  $\rightarrow$  0 A, 20 mA  $\rightarrow$  40 A 20 - 40 (60) A: 4 mA  $\rightarrow$  0 A, 20 mA  $\rightarrow$  60 A

40 - 75 (110) A: 4 mA → 0 A, 20 mA →110 A

### 7.1.2.2.1 Füllstandsmessung mit Schwimmschaltern oder digitalen Sensoren

Bei Verwendung digitaler Füllstandsmessmethoden (Schwimmer, digitale Schalter) wird ein, dem jeweiligen Schaltzustand entsprechendes, Treppensignal abgebildet. Die Zuordnung der Schaltzustände zeigt folgende Tabelle:

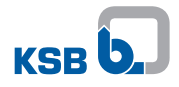

| Display Anzeige | Füllstand    | Analogsignal | al Schaltzustand                         |                                          |
|-----------------|--------------|--------------|------------------------------------------|------------------------------------------|
|                 |              |              | Beim Entleeren                           | Beim Befüllen                            |
|                 | Sensorfehler | 0 mA         | -                                        | -                                        |
|                 | sehr niedrig | 4 mA         | Pumpen aus                               | Spitzenlastpumpe ein                     |
|                 | niedrig      | 7 mA         | Spitzenlastpumpe aus<br>(nicht relevant) | Grundlastpumpe ein                       |
|                 | mittel       | 10 mA        | -                                        | -                                        |
|                 | hoch         | 13 mA        | Grundlastpumpe ein                       | Spitzenlastpumpe aus<br>(nicht relevant) |

### Tabelle 12: Zuordnung der Schaltzustände bei Füllstandsmessung mit Schwimmschalter oder digitalen Sensoren

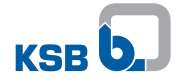

| Display Anzeige | Füllstand  | Analogsignal | Schaltzustand        |                 |
|-----------------|------------|--------------|----------------------|-----------------|
|                 |            |              | Beim Entleeren       | Beim Befüllen   |
|                 | sehr hoch  | 16 mA        | Spitzenlastpumpe ein | Pumpen aus      |
|                 | Hochwasser | 20 mA        | Alle Pumpen ein      | Alle Pumpen aus |

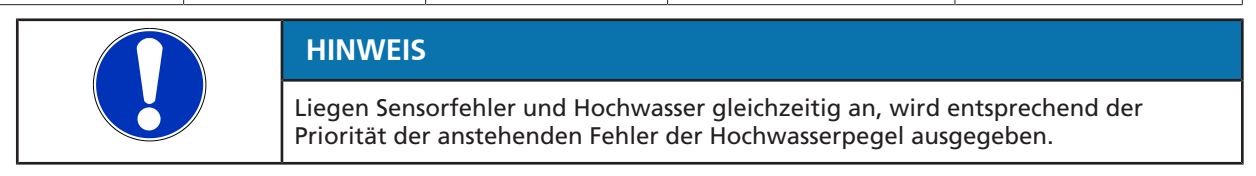

#### 7.1.2.2.2 Füllstandsmessung mit analogem Sensor

Wird zur Füllstandsmessung ein analoger Sensor mit 4-20 mA verwendet, so wird das Eingangssignal des Sensors dupliziert.

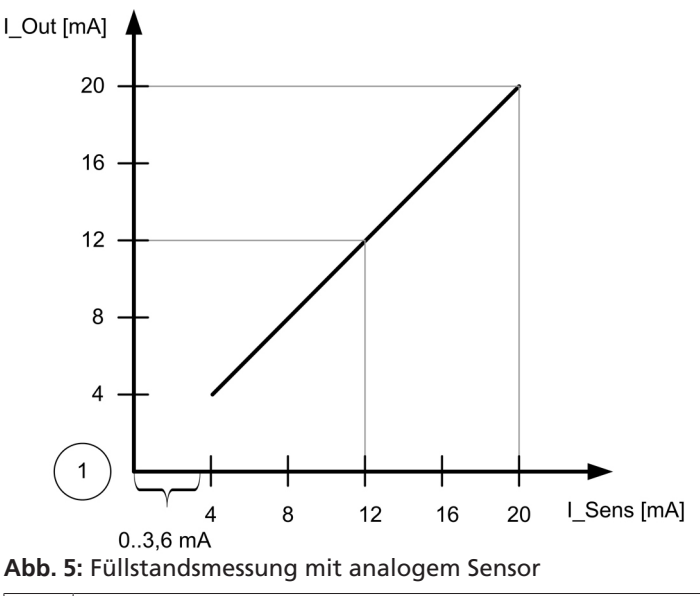

1 0 mA = Fehler

Zwischen 0 und 3,6 mA Sensorsignal wird von Drahtbruch ausgegangen und ein Sensorfehler - A11- ausgegeben.

#### 7.1.2.2.3 Füllstandsmessung mit Lufteinperlung oder pneumatische Messung

Werden pneumatische Messung (Staudruck) oder Lufteinperlung zur Füllstandsmessung verwendet, so stellt der Analogausgang ein füllstandsproportionales Stromsignal zur Verfügung, welches den Messwert abhängig vom Messbereich des auf dem Meldemodul verwendeten Drucksensors auf 4 bis 20 mA abbildet.

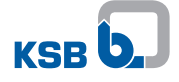

Wird ein Schaltgerät mit Drucksensor bis 3 mWs verwendet, so wird der Füllstand im Bereich 0 - 4 mWs auf 4 bis 20 mA abgebildet.

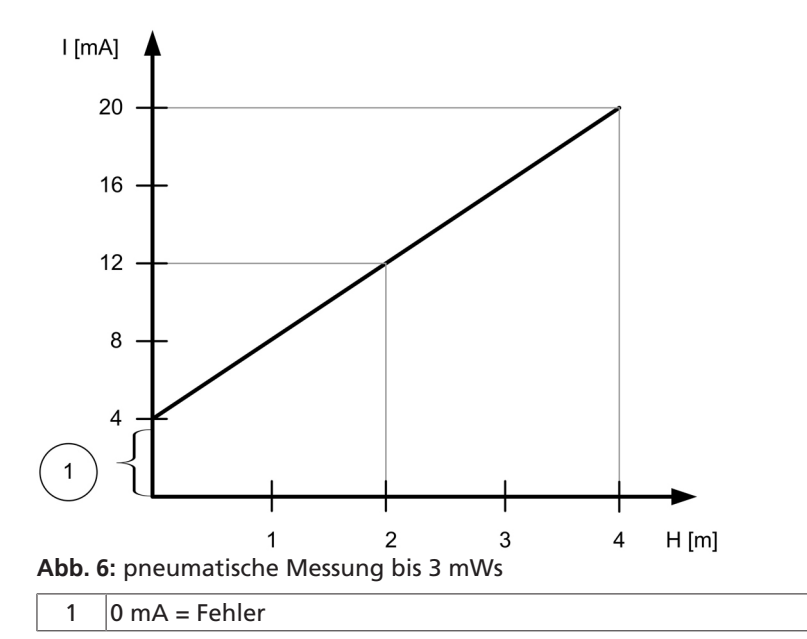

Wird ein Schaltgerät mit Drucksensor bis 10 mWs verwendet, so wird der Füllstand im Bereich von 0 bis 12 m auf 4 bis 20 mA abgebildet.

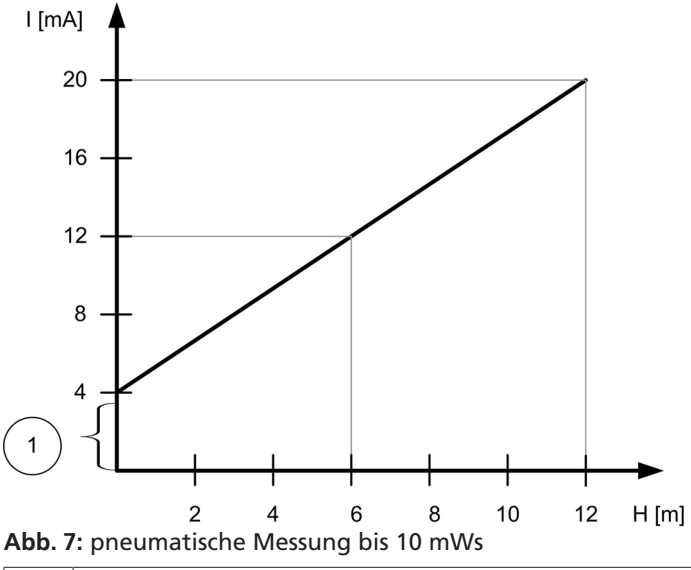

1 0 mA = Fehler

Liegt ein Sensorfehler vor, so wird dies stets durch 0 mA am Analogausgang dargestellt.

#### 7.1.2.2.4 Füllstandsmessung bei der Verwendung von Hebeanlagen

Wird der Analogausgang bei Schaltgeräten für Hebeanlagen der Baureihen MiniCompacta / Compacta verwendet, so stellt der Analogausgang ein füllstandsproportionales Stromsignal zur Verfügung, welches den Messwert unabhängig von allen getätigten Einstellungen im Bereich von 0 bis 1 mWs auf 4 bis 20 mA abbildet.

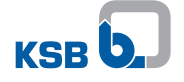

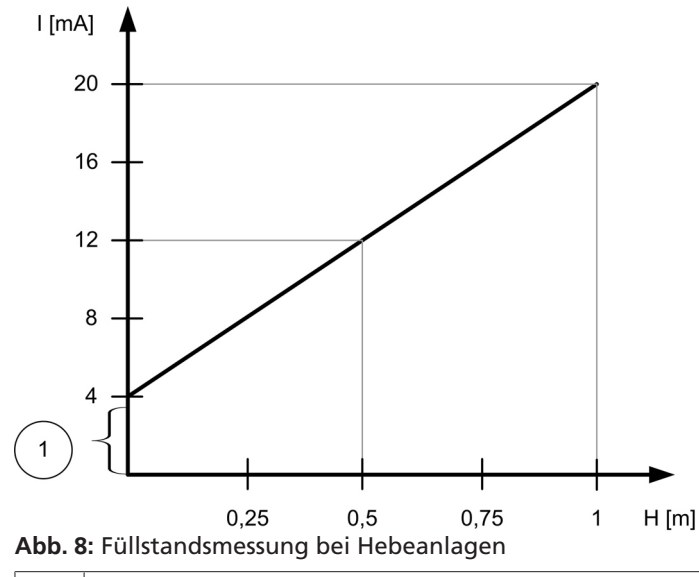

1 0 mA = Fehler

Liegt ein Sensorfehler vor, so wird dies stets durch 0 mA am Analogausgang dargestellt.

## 7.1.2.2.5 Füllstandsmessung mit teilredundanter Lufteinperlung oder redundanter pneumatischer Messung

|                                                                                                    | HINWEIS                                                                                                    |  |
|----------------------------------------------------------------------------------------------------|----------------------------------------------------------------------------------------------------|--|
|                                                                                                    | Zum Aufbau eines redundanten pneumatischen Füllstandsmesssystem oder eines teilredundanten Lufteinperlsystems wird ein Meldemodul mit Drucksensor benötigt.                                                                                                    |  |
|                                                                                                    | HINWEIS                                                                                                    |  |
|                                                                                                    | Durch redundante Anordnung der Sensorik wird eine redundante Mindest-Niveau-<br>Überwachung im Sinne der Atex-Richtlinien hergestellt.                                                                                                    |  |
|                                                                                                    | HINWEIS                                                                                                    |  |
|                                                                                                    | Bei Ausfall der Versorgungsspannung und Akku-Betrieb findet eine nicht-<br>redundante Füllstandsermittlung statt. Der Redundante Drucksensor ist im Akku-<br>Betrieb deaktiviert.                                                                                                    |  |
|                                                                                                    | HINWEIS                                                                                                    |  |
|                                                                                                    | Zum Aufbau einer redundanten pneumatischen Füllstandsmessung oder eines<br>redundanten Lufteinperlsystems Anschlussbild/Klemmenplan beachten.<br>(⇔ Kapitel 10.1, Seite 30)                                                                                                    |  |
|                                                                                                    | Das Meldemodul bietet die Möglichkeit des Aufbaus eines redundanten<br>pneumatischen Füllstandsmesssystems oder eines redundanten Lufteinperlsystems.<br>Wird das redundante Füllstandsmesssystem verwendet, wird im störungsfreien<br>Betrieb der Mittelwert beider Messwerte zur Füllstandsmessung und somit zur<br>Pumpensteuerung verwendet.<br>Im Falle einer Störung in einem der beiden Füllstandsmessysteme wird |  |
|                                                                                                    | <ul> <li>bei Nicht-Atex-Anwendungen (3-6-1 Atex-Mode = "0", ausgeschaltet) der jeweils<br/>höher liegende Messwert zur Steuerung der Pumpen verwendet</li> </ul>                                                                                                    |  |
| <ul> <li>bei Atex-Anwendungen (3-6-1 Atex-Mode = "1", eingeschaltet) wi<br/>jeweils höher liegende Messwert verwendet, wie durch mindesten<br/>beiden Füllstandsmesssysteme noch eine Überdeckung der Pumpe<br/>ist.</li> </ul> |                                                                                                    |  |

Ist eine Überdeckung der Pumpe, welche eine potentielle Zündquelle im explosionsgefährdeten Bereich darstellt, nicht mehr sichergestellt, werden alle laufenden Pumpen ausgeschaltet.

Im Falle einer Störung wird eine Meldung A11 – Sensorfehler ausgegeben.

#### 7.1.2.3 Feldbusanbindung

Das Erweiterungsmodul zu LevelControl Basic 2 bietet eine Modbus-(RTU)-Schnittstelle. Diese ist zum Schaltgerät hin elektrisch sicher getrennt. Die ModBus-Schnittstelle kann unmittelbar zur Einbindung in ein ModBus-Netzwerk genutzt werden und bietet die Möglichkeit entsprechende Feldbus-Gateways anzuschließen.

Die ModBus-Schnittstelle ist als RS485-Schnittstelle mit ModBus-(RTU)-Protokoll gemäß Spezifikation v1.1b ausgeführt.

| Eigenschaft                   | Beschreibung/ Wert                               |
|-------------------------------|--------------------------------------------------|
| Kommunikationsprotokoll       | Modbus-RTU                                       |
| Busabschluss                  | 220 $\Omega$ (fix, intern realisiert, schaltbar) |
| Schnittstelle                 | EIA-485 (RS485)                                  |
| Übertragungsrate              | 38400 Bit/s (änderbar)                           |
| Datenbits                     | 8                                                |
| Parität                       | Gerade                                           |
| Stopbits                      | 1                                                |
| Gerätetyp                     | Slave                                            |
| Buszugriff                    | Pollingverfahren zwischen Master und Slave       |
| Voreingestellte Geräteadresse | 0xF7 (247)                                       |

#### 7.1.2.3.1 Messwerte und Parameter

Auf dem Feldbussystem werden verschiedene Messwerte und Parameter als Geräteinformationen zur Verfügung gestellt. Diese sind mit dem Funktionscode 03 (Read Holding Registers) auslesbar.

Modbus-RTU benutzt durchgehend 16-Bit-Register. Für Werte, die als 32-Bit-Zahlen hinterlegt sind, müssen daher zwei Register ausgelesen werden.

Für die Darstellung von Kommazahlen ist der ausgelesene Wert um die Anzahl der Kommastellen nach rechts zu verschieben, die bei "Typ/Format" angedeutet sind. Funktionscode, Register und Länge sind als Hexadezimalzahlen dargestellt und können in dieser Form direkt ins Modbus-RTU-Protokoll übernommen werden.

| Tabelle 14: Messwerte und | l Parameter |
|---------------------------|-------------|
|---------------------------|-------------|

| Funktions<br>code | Register | Länge | Typ/ Format                | Parameter | Benennung                 | Beschreibung                                                              |
|-------------------|----------|-------|----------------------------|-----------|---------------------------|---------------------------------------------------------------------------|
| 03                | 00 01    | 00 01 | 16 Bit<br>"signed"<br>#    | 1-1-1     | Füllstand<br>(analog)     | Anzeige des Füllstands in mm<br>bei analoger<br>Füllstandsmessung         |
| 03                | 00 02    | 00 01 | 16 Bit<br>"signed"<br>#    | 1-1-2     | Füllstand<br>(digital)    | Anzeige des Füllstands in<br>Zustandsdarstellung bei<br>digitaler Messung |
| 03                | 00 03    | 00 01 | 16 Bit<br>"signed"<br>#    | 1-1-3     | Netzspannung              | Anzeige der Netzspannung in<br>Volt                                       |
| 03                | 00 04    | 00 01 | 16 Bit<br>"signed"<br># ,# | 1-1-4     | Akkuspannung              | Anzeige der Akkuspannung<br>in Volt                                       |
| 03                | 00 05    | 00 02 | 32 Bit<br>"unsigned"<br>#  | 1-1-5     | Betriebsstunden<br>Anlage | Betriebsstunden der Anlage                                                |

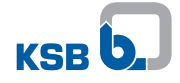

| Funktions<br>code | Register | Länge | Typ/ Format                                                   | Parameter | Benennung                    | Beschreibung                              |
|-------------------|----------|-------|---------------------------------------------------------------|-----------|------------------------------|-------------------------------------------|
| 03                | 00 07    | 00 02 | 32 Bit<br>"unsigned"<br>#                                     | 1-2-1     | Betriebsstunden<br>Pumpe 1   | Betriebsstunden der Pumpe 1<br>in Stunden |
| 03                | 00 09    | 00 02 | 32 Bit<br>"unsigned"<br>#                                     | 1-2-2     | Anläufe Pumpe 1              | Anläufe der Pumpe 1                       |
| 03                | 00 0b    | 00 02 | 32 Bit<br>"unsigned"<br># ,0                                  | 1-2-3     | Strom Pumpe 1                | Strom der Pumpe 1                         |
| 03                | 00 0d    | 00 02 | 32 Bit<br>"unsigned"<br># ,###                                | 1-2-4     | Wirkleistung<br>Pumpe 1      | Wirkleistung der Pumpe 1 in<br>kW         |
| 03                | 00 Of    | 00 02 | 32 Bit<br>"unsigned"<br># ,##                                 | 1-2-5     | Leistungsfunktion<br>Pumpe 1 | Leistungsfaktor cos φ der<br>Pumpe 1      |
| 03                | 00 11    | 00 02 | 32 Bit<br>"unsigned"<br>#                                     | 1-3-1     | Betriebsstunden<br>Pumpe 2   | Betriebsstunden der Pumpe 2<br>in Stunden |
| 03                | 00 13    | 00 02 | 32 Bit<br>"unsigned"<br>#                                     | 1-3-2     | Anläufe Pumpe 2              | Anläufe der Pumpe 2                       |
| 03                | 00 15    | 00 02 | 32 Bit<br>"unsigned"<br># ,#                                  | 1-3-3     | Strom Pumpe 2                | Strom der Pumpe 2                         |
| 03                | 00 17    | 00 02 | 32 Bit<br>"unsigned"<br># ,###                                | 1-3-4     | Wirkleistung<br>Pumpe 2      | Wirkleistung der Pumpe 2 in<br>kW         |
| 03                | 00 19    | 00 02 | 32 Bit<br>"unsigned"<br># ,##                                 | 1-3-5     | Leistungsfunktion<br>Pumpe 2 | Leistungsfaktor cos φ der<br>Pumpe 2      |
| 03                | 00 1b    | 00 02 | 32 Bit<br>Bitmaske<br>(⇔ Kapitel 7.<br>1.2.3.2, Seite 25<br>) | 2-1-1     | Aktuelle Meldungen           | Darstellung der aktuellen<br>Meldungen    |
| 03                | 00 1d    | 00 01 | 32 Bit<br>Bitmaske<br>(⇔ Kapitel 7.<br>1.2.3.2, Seite 25<br>) | ;         | Weitere Meldungen            |                                           |

### 7.1.2.3.2 Meldungsübertragung

Gerätemeldungen und weitere Meldungen werden als Bitmasken mit einer Breite von 32 Bit übertragen. Bit 31 ist dabei das höchstwertige Bit (links), Bit 0 das niederwertigste (rechts). Das Auslesen der Gerätemeldungen erfolgt über Register "52 1c", das Auslesen aller weiteren Meldungen über Register "52 1e".

| Tabelle | 15: | Gerätemeldungen | Register 52        | 1c |
|---------|-----|-----------------|--------------------|----|
|         | -   |                 | · <b>J</b> · · · · |    |

| Bit   | Meldung | Benennung               | Beschreibung                                                          |
|-------|---------|-------------------------|-----------------------------------------------------------------------|
| Bit 0 | - A1 -  | Motorschutz Pumpe 1     | Wicklungsschutz oder Motorschutzschalter der<br>Pumpe 1 hat ausgelöst |
| Bit 1 | - A2 -  | Motorschutz Pumpe 2     | Wicklungsschutz oder Motorschutzschalter der<br>Pumpe 2 hat ausgelöst |
| Bit 2 | - A3 -  | Motor 1 Temperatur hoch | Motor 1 Temperatur hoch, Wicklungsschutzwarnung hat ausgelöst         |
| Bit 3 | - A4 -  | Motor 2 Temperatur hoch | Motor 2 Temperatur hoch, Wicklungsschutzwarnung hat ausgelöst         |

| Bit    | Meldung | Benennung                | Beschreibung                                                                                     |
|--------|---------|--------------------------|--------------------------------------------------------------------------------------------------|
| Bit 4  | - A5 -  | Spannungsausfall         | Ausfall der Versorgungsspannung                                                                  |
| Bit 5  | - A6 -  | Phasenfehler             | Phasenfehler (Phasenausfall)                                                                     |
| Bit 6  | - A7 -  | Leckage Motor 1          | Leckage Motor 1 - Leckagesonde hat angesprochen                                                  |
| Bit 7  | - A8 -  | Leckage Motor 2          | Leckage Motor 2 - Leckagesonde hat angesprochen                                                  |
| Bit 8  | - A9 -  | Hochwasseralarm          | Hochwasseralarm - Behälter ist voll                                                              |
| Bit 9  | - A10 - | Externer Alarm           | Externer Alarm - Gerät am externen Eingang hat<br>angesprochen                                   |
| Bit 10 | - A11 - | Sensorfehler             | Sensorfehler (Schwimmerfehler, Drahtbruch,<br>Kurzschluss)                                       |
| Bit 11 | - A12 - | Drehfeld falsch          | Drefeld der Netzeinspeisung falsch (Phasenfolge)                                                 |
| Bit 12 | - A13 - | Unterspannung            | Unterspannung (- 15 % der Nennspannung)                                                          |
| Bit 13 | - A14 - | Überspannung             | Überspannung (+ 15 % der Nennspannung)                                                           |
| Bit 14 | - A15 - | Akku leer                | Akku leer - in Kürze geht das Gerät in den<br>Ruhezustand                                        |
| Bit 15 | - A16 - | Service-Intervall System | Service-Intervall System, das Serviceintervall ist<br>abgelaufen, eine Wartung ist durchzuführen |
| Bit 16 | - A17 - | Meldemodul gestört       | Meldemodul ist in Störung                                                                        |

Tabelle 16: Gerätemeldungen Register 52 1e

| Bit    | Meldung | Benennung                       | Beschreibung                                                                                                    |
|--------|---------|---------------------------------|----------------------------------------------------------------------------------------------------|
| Bit 0  | # O     | Sammelstörmeldung               | Sammelstörmelderelais hat geschaltet                                                                                   |
| Bit 1  | # 1     | Pumpe 1 gestört                 | Pumpe 1 ist aufgrund eines anliegenden Fehlers<br>gesperrt und kann somit bei Anforderung nicht<br>zugeschaltet werden |
| Bit 2  | # 2     | Pumpe 2 gestört                 | Pumpe 2 ist aufgrund eines anliegenden Fehlers<br>gesperrt und kann somit bei Anforderung nicht<br>zugeschaltet werden |
| Bit 3  | # 3     | Betriebsbereitschaft<br>Pumpe 1 | es liegt keine Störung der Pumpe 1 vor, der Hand-0-<br>Automatik-Schalter der Pumpe 1 steht in Stellung<br>"Auto"      |
| Bit 4  | # 4     | Betriebsbereitschaft<br>Pumpe 2 | es liegt keine Störung der Pumpe 2 vor, der Hand-0-<br>Automatik-Schalter der Pumpe 2 steht in Stellung<br>"Auto"      |
| Bit 5  | # 5     | Betrieb Pumpe 1                 | Pumpe 1 läuft                                                                                                    |
| Bit 6  | # 6     | Betrieb Pumpe 2                 | Pumpe 2 läuft                                                                                                    |
| Bit 7  | # 7     | Automatik-Betrieb<br>Pumpe 1    | "Hand-0-Automatik-Schalter" der Pumpe 1 ist in<br>Stellung "Auto"                                                      |
| Bit 8  | # 8     | Automatik-Betrieb<br>Pumpe 2    | "Hand-0-Automatik-Schalter" der Pumpe 2 ist in<br>Stellung "Auto"                                                      |
| Bit 9  | # 9     | Funktionslauf Pumpe 1           | Pumpe 1 führt gerade einen Funktionslauf durch                                                                         |
| Bit 10 | # 10    | Funktionslauf Pumpe 2           | Pumpe 2 führt gerade einen Funktionslauf durch                                                                         |

### 7.1.2.3.3 Funktionen

Über den Feldbus können verschiedene Gerätefunktionen auf LevelControl Basic 2 ausgeführt werden. Diese sind mit dem Funktionscode 05 (Write Single Coil) erreichbar. Funktionscode, Register (Coil) und Wert sind als Hexadezimalzahlen dargestellt und können in dieser Form direkt ins Modbus-RTU-Protokoll übernommen werden.

### Tabelle 17: Feldbusfunktionen

| Funktions<br>code | Register | Wert           | Benennung       | Beschreibung                                                                         |
|-------------------|----------|----------------|-----------------|--------------------------------------------------------------------------------------|
| 05                | f5 01    | ff 00          | Fernquittierung | Fernquittierung aller anstehenden Felder                                             |
| 05                | f5 02    | ff 00<br>00 00 | externe Störung | Setzen/ Löschen des externen Alarms (A10)<br>(Standardeinstellung: beide Pumpen aus) |

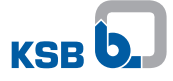

### 7.1.2.3.4 Terminierung

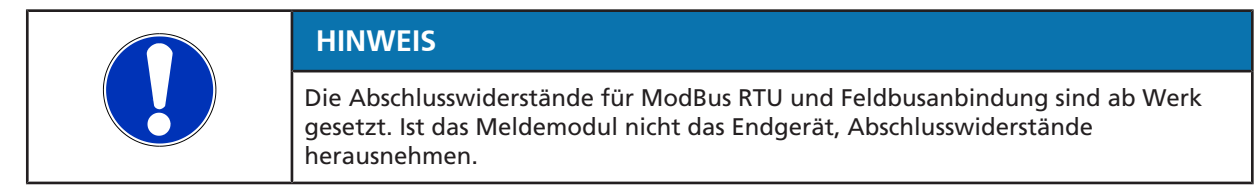

Wird LevelControl Basic 2 als Endgerät im Feldbus-System betrieben oder wird eine Punkt-zu-Punkt-Verbindung zu einem Feldbus-Gateway hergestellt, müssen zur Sicherstellung einer korrekten Betriebsweise die Abschlusswiderstände auf der Platine gesetzt werden. Dies kann durch einfache Weise über DIL Schalter S1 geschehen.

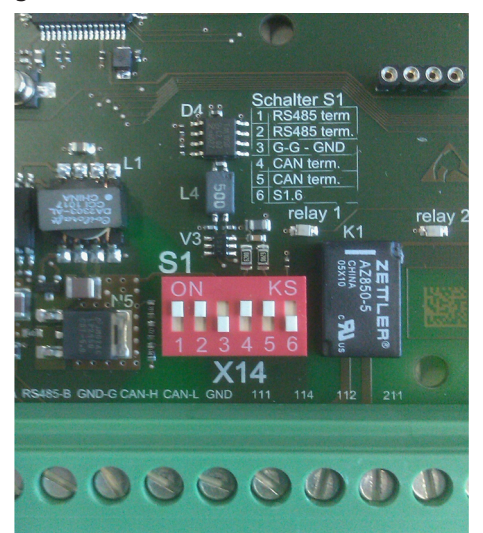

Abb. 9: DIL-Schalter S1

Tabelle 18: Belegung der DIL-Schalter

| DIL-Schalter | Anschluss    | Beschreibung                                                     | Werkseinst<br>ellung |
|--------------|--------------|------------------------------------------------------------------|----------------------|
| 1            | ModBus RTU   | RS485-Terminierung                                               | ON                   |
| 2            |              | RS485-Terminierung                                               | ON                   |
| 3            |              | Galvanisch getrennter GND (verbindet<br>RS485-GND mit Common-GND | OFF                  |
| 4            | System-Bus   | CAN-Terminierung                                                 | ON                   |
| 5            |              | CAN-Terminierung                                                 | ON                   |
| 6            | nicht belegt |                                                                  | OFF                  |

### 8 Wartung/Instandhaltung

### 8.1 Wartungs-/ Inspektionsmaßnahmen

KSB empfiehlt die regelmäßige Inspektion/ Wartung gemäß folgendem Plan:

Tabelle 19: Wartungs-/ Inspektionsmaßnahmen

| Maßnahme                                                                                               | Inspektion | Wartung |
|----------------------------------------------------------------------------------------------------|------------|---------|
| Zusatzbetriebsanleitung sowie Betriebs-/<br>Montageanleitung lesen                                     | x          | x       |
| Kabelverbindung zwischen Meldemodul und<br>LevelControl Basic 2-Platine auf korrekte Montage<br>prüfen | Х          | x       |
| Kabelverbindung zwischen Strommessmodul und<br>Meldemodul auf korrekte Montage überprüfen              | x          | х       |
| Anschlussklemmen (Einzelmeldungen,<br>Analogausgang, Feldbusanschluss,<br>Strommessmodule) nachziehen  | x          | x       |
| Grünes Dauerlicht der Betriebs-LED auf dem<br>Meldemodul überprüfen                                    | х          | х       |
| Parameter prüfen                                                                                       | х          |         |
| Probelauf über mehrere Schaltspiele durchführen                                                        | х          | х       |
| Alarmeinrichtungen inklusive der<br>Einzelmeldungen auf korrekte Funktion<br>überprüfen                | x          | x       |
| Eventuellen Ersatzteilbedarf ermitteln                                                                 |            | х       |
| Bedienpersonal beraten und/ oder schulen                                                               | х          | x       |
| Falls erforderlich, neue Betriebs-/<br>Montageanleitung beilegen                                       | x          | x       |

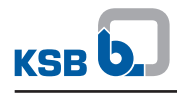

## 9 Störungen: Ursachen und Beseitigung

### Tabelle 20: Störungshilfe

| Störungen                                                     | Ursachen                                                                      | Beseitigung                                                                                               |
|---------------------------------------------------------------|-------------------------------------------------------------------------------|----------------------------------------------------------------------------------------------------|
| Schaltgerät zeigt Fehler -A17-                                | Meldemodul ist in Störung                                                     | <ul> <li>Anschluss des Meldemoduls<br/>überprüfen</li> </ul>                                              |
|                                                               |                                                                               | <ul> <li>Versorgungsspannung abschalten<br/>und wieder zuschalten</li> </ul>                              |
|                                                               |                                                                               | <ul> <li>Meldemodul austauschen</li> </ul>                                                                |
| Grüne Betriebs-LED des<br>Meldemoduls leuchtet nicht          | Meldemodul ist nicht korrekt mit der<br>Hauptplatine verbunden oder defekt    | <ul> <li>Anschluss des Meldemoduls<br/>überprüfen</li> </ul>                                              |
|                                                               |                                                                               | <ul> <li>Meldemodul austauschen</li> </ul>                                                                |
| Grüne Betriebs-LED des<br>Meldemoduls blinkt                  | Meldemodul wurde nicht erkannt                                                | <ul> <li>Firmware-Version des Schaltgeräts<br/>überprüfen und gegebenenfalls<br/>aktualisieren</li> </ul> |
| Einzelmeldungen werden nicht<br>wie gewünscht abgesetzt       | Einstellung bzw. Anschluss fehlerhaft                                         | <ul> <li>Einstellung des Schaltgeräts<br/>überprüfen</li> </ul>                                           |
|                                                               |                                                                               | <ul> <li>Klemmenanschluss des Meldemoduls<br/>überprüfen</li> </ul>                                       |
| Analogausgang bringt ein<br>fehlerhaftes Signal               | Einstellung bzw. Anschluss fehlerhaft                                         | <ul> <li>Einstellung des Schaltgeräts<br/>überprüfen</li> </ul>                                           |
|                                                               |                                                                               | <ul> <li>Klemmenanschluss des Meldemoduls<br/>überprüfen</li> </ul>                                       |
| Analogausgang bringt kein<br>Signal                           | Einstellung bzw. Anschluss fehlerhaft<br>Füllstandsmessung gestört (Meldung - | <ul> <li>Einstellung des Schaltgeräts<br/>überprüfen</li> </ul>                                           |
|                                                               | A11-)                                                                         | <ul> <li>Klemmenanschluss des Meldemoduls<br/>überprüfen</li> </ul>                                       |
|                                                               |                                                                               | Füllstandsmessung überprüfen                                                                              |
| Verhalten bei pneumatischer<br>Messung oder Lufteinperlung    | Einstellung bzw. Anschluss fehlerhaft<br>Verschlauchung undicht               | <ul> <li>Einstellung des Schaltgeräts<br/>überprüfen</li> </ul>                                           |
| fehlerhaft                                                    |                                                                               | <ul> <li>Anschlüsse der Verschlauchung<br/>überprüfen</li> </ul>                                          |
|                                                               |                                                                               | Verschlauchung auf Dichtheit prüfen                                                                       |
| Parameter 1-2-3 Strom Pumpe 1<br>und/oder 1-3-3 Strom Pumpe 2 | Anschluss des Melde- oder<br>Strommessmodul fehlerhaft                        | <ul> <li>Anschlüsse des Melde- und<br/>Strommessmoduls überprüfen</li> </ul>                              |
| werden nicht oder verstauscht<br>im Display angezeigt         | Anschluss der Strommessmodule am<br>Meldemodul vertauscht                     |                                                                                                    |
| Kommunikation über ModBus                                     | Anschluss fehlerhaft                                                          | <ul> <li>Anschluss überprüfen</li> </ul>                                                                  |
| RTU gestort                                                   | Kommunikation gestort<br>Kommunikation unterbrochen                           | <ul> <li>Einstellungen überprüfen</li> </ul>                                                              |
|                                                               |                                                                               | <ul> <li>Versorgungsspannung abschalten<br/>und wieder zuschalten</li> </ul>                              |
|                                                               |                                                                               | <ul> <li>Schaltgerät zurücksetzen</li> </ul>                                                              |
| Kommunikation zum                                             | Anschluss fehlerhaft                                                          | <ul> <li>Anschluss überprüfen</li> </ul>                                                                  |
| Feldbussystem gestort                                         | Kommunikation gestort                                                         | <ul> <li>Einstellungen überprüfen</li> </ul>                                                              |
|                                                               |                                                                               | <ul> <li>Versorgungsspannung abschalten<br/>und wieder zuschalten</li> </ul>                              |
|                                                               |                                                                               | Schaltgerät zurücksetzen                                                                                  |
| Parametrierung nach                                           | Nicht dokumentierte Parameter                                                 | Parametrierung wieder herstellen                                                                          |
| reidbuszugritt tenlernatt                                     | verändert werden                                                              | <ul> <li>Skript f ür Feldbuszugriff pr</li></ul>                                                          |

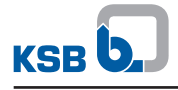

### 10 Zugehörige Unterlagen

### 10.1 Anschlussbild/Klemmenplan

### 10.1.1 Einzelmeldungen - Anzeige Schalttafel (Beispiel)

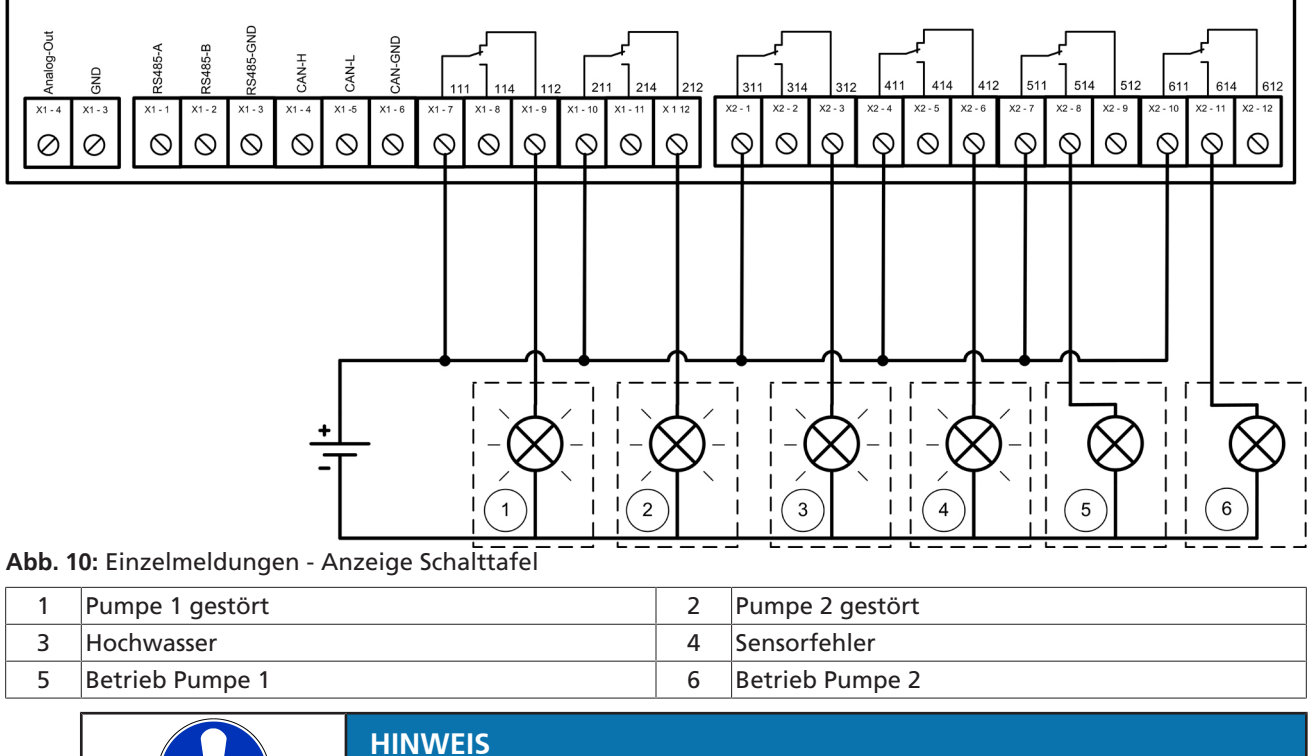

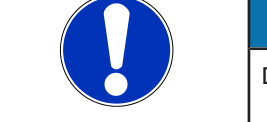

Die Belegung der Melderelais kann mit Hilfe des Servicetools geändert werden.

### 10.1.2 Analogausgang

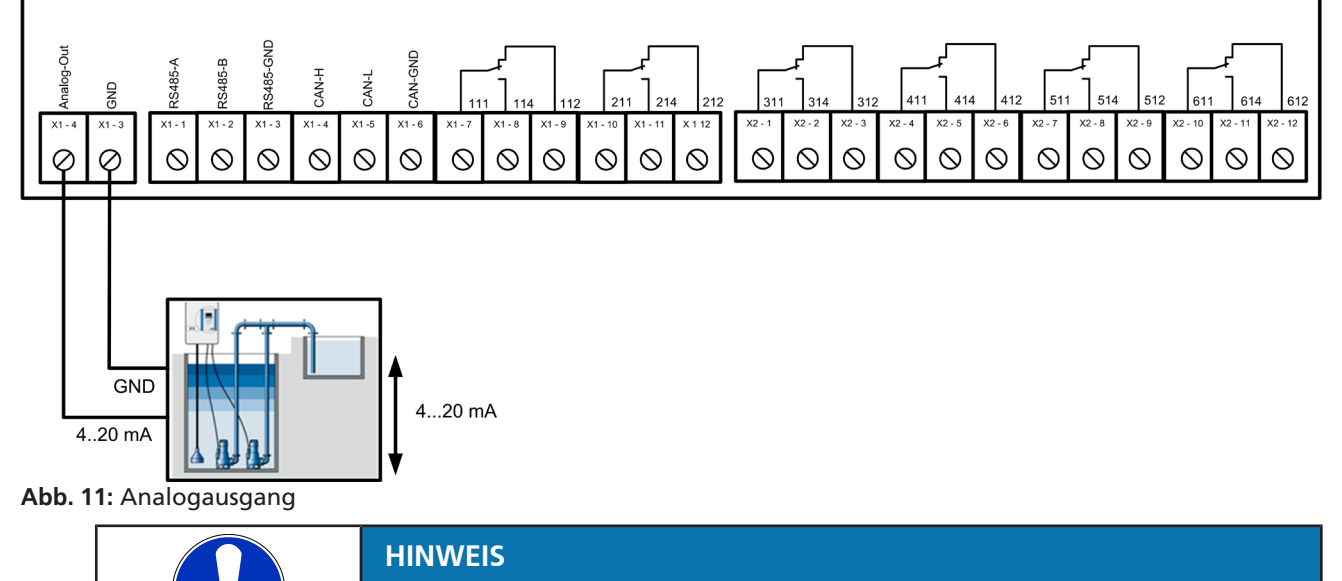

Der Analogausgang stellt ein füllstandsproportionales 4-20 mA-Signal zur Verfügung. Die Belegung kann mit Hilfe des Servicetools geändert werden.

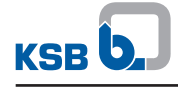

### 10.1.3 Strommessung 3~

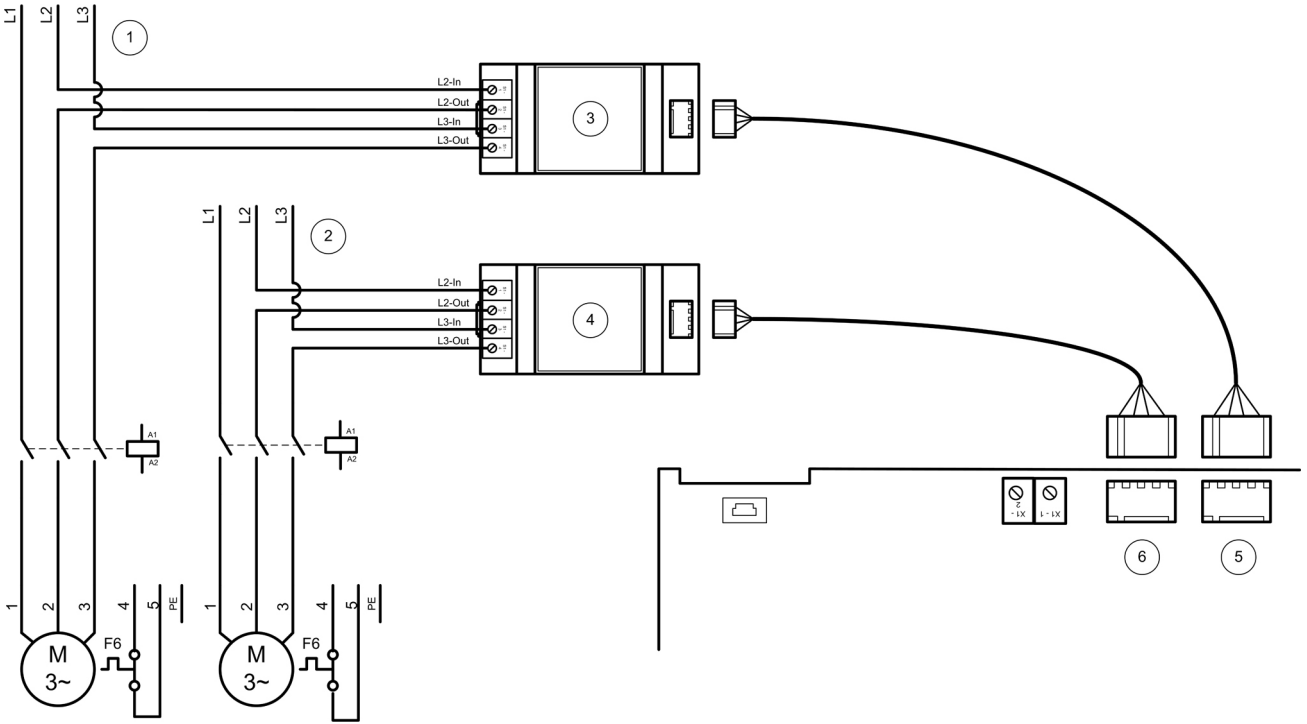

Abb. 12: Strommessung 3~

| 1 | Einspeisung Pumpe 1                              | 2 | Einspeisung Pumpe 2                              |
|---|--------------------------------------------------|---|--------------------------------------------------|
| 3 | Strommessmodul Pumpe 1                           | 4 | Strommessmodul Pumpe 2                           |
| 5 | Anschluss Strommessung Pumpe 1 auf<br>Meldemodul | 6 | Anschluss Strommessung Pumpe 2 auf<br>Meldemodul |

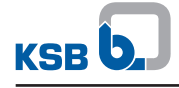

### 10.1.4 Strommessung 1~

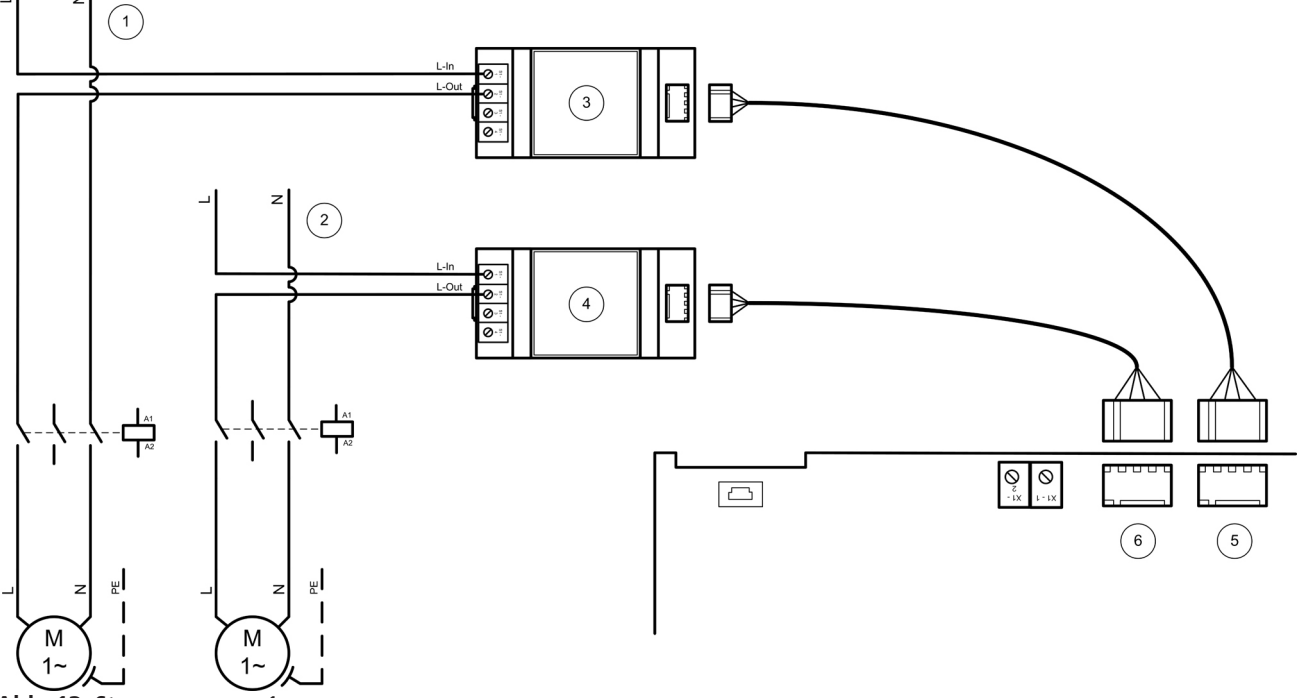

Abb. 13: Strommessung 1~

| 1 | Einspeisung Pumpe 1                              | 2 | Einspeisung Pumpe 2                              |
|---|--------------------------------------------------|---|--------------------------------------------------|
| 3 | Strommessmodul Pumpe 1                           | 4 | Strommessmodul Pumpe 2                           |
| 5 | Anschluss Strommessung Pumpe 1 auf<br>Meldemodul | 6 | Anschluss Strommessung Pumpe 2 auf<br>Meldemodul |

### 10.1.5 Feldbusanbindung

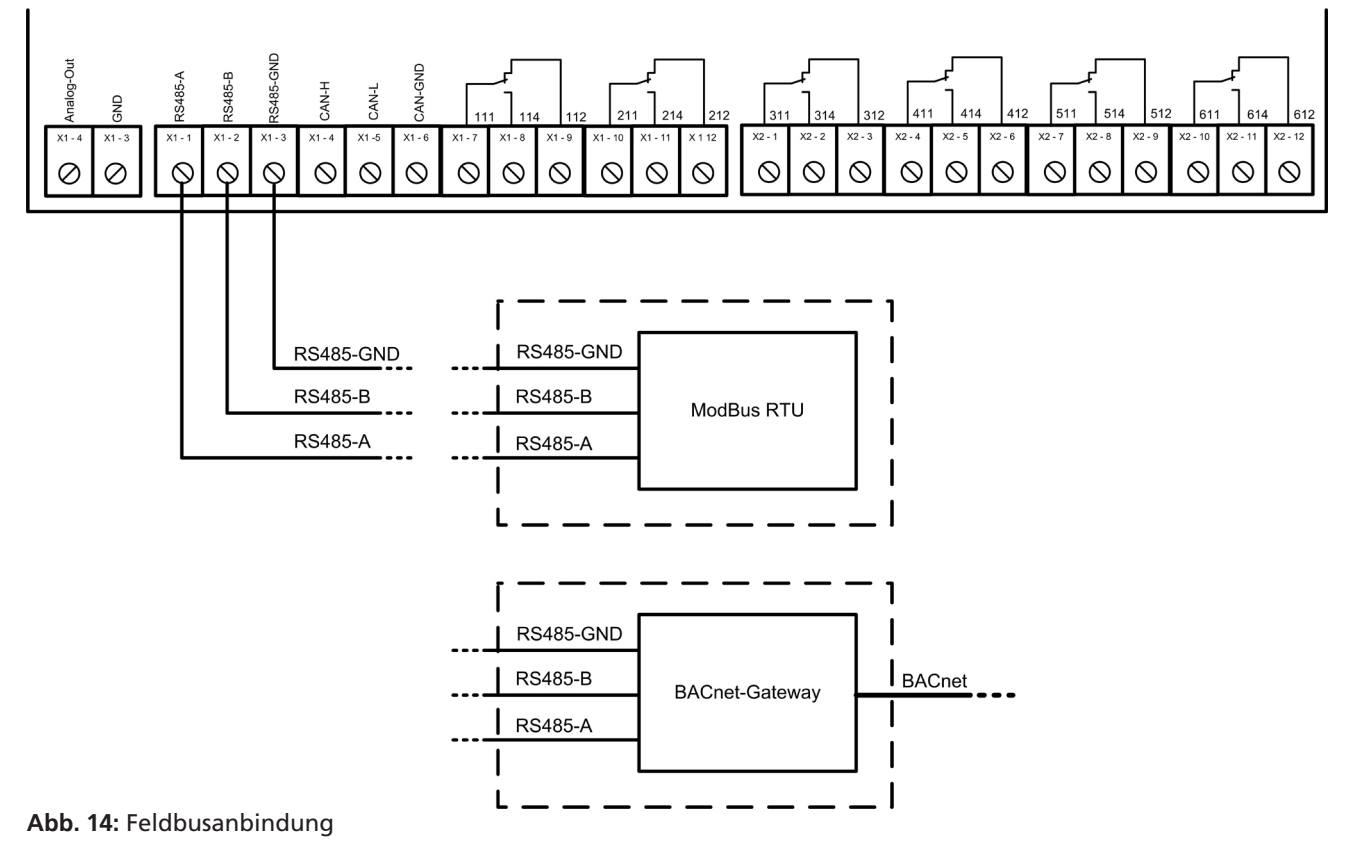

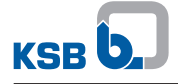

#### 10.1.6 Redundante pneumatische Füllstandsmessung

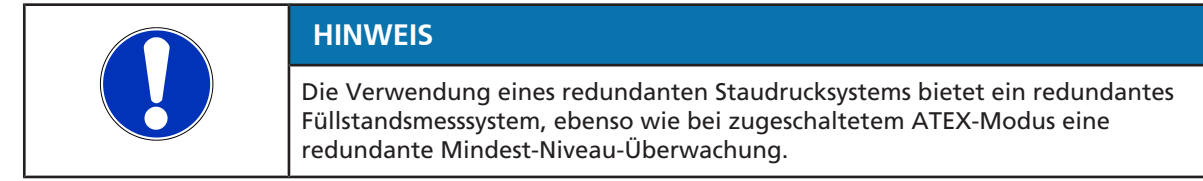

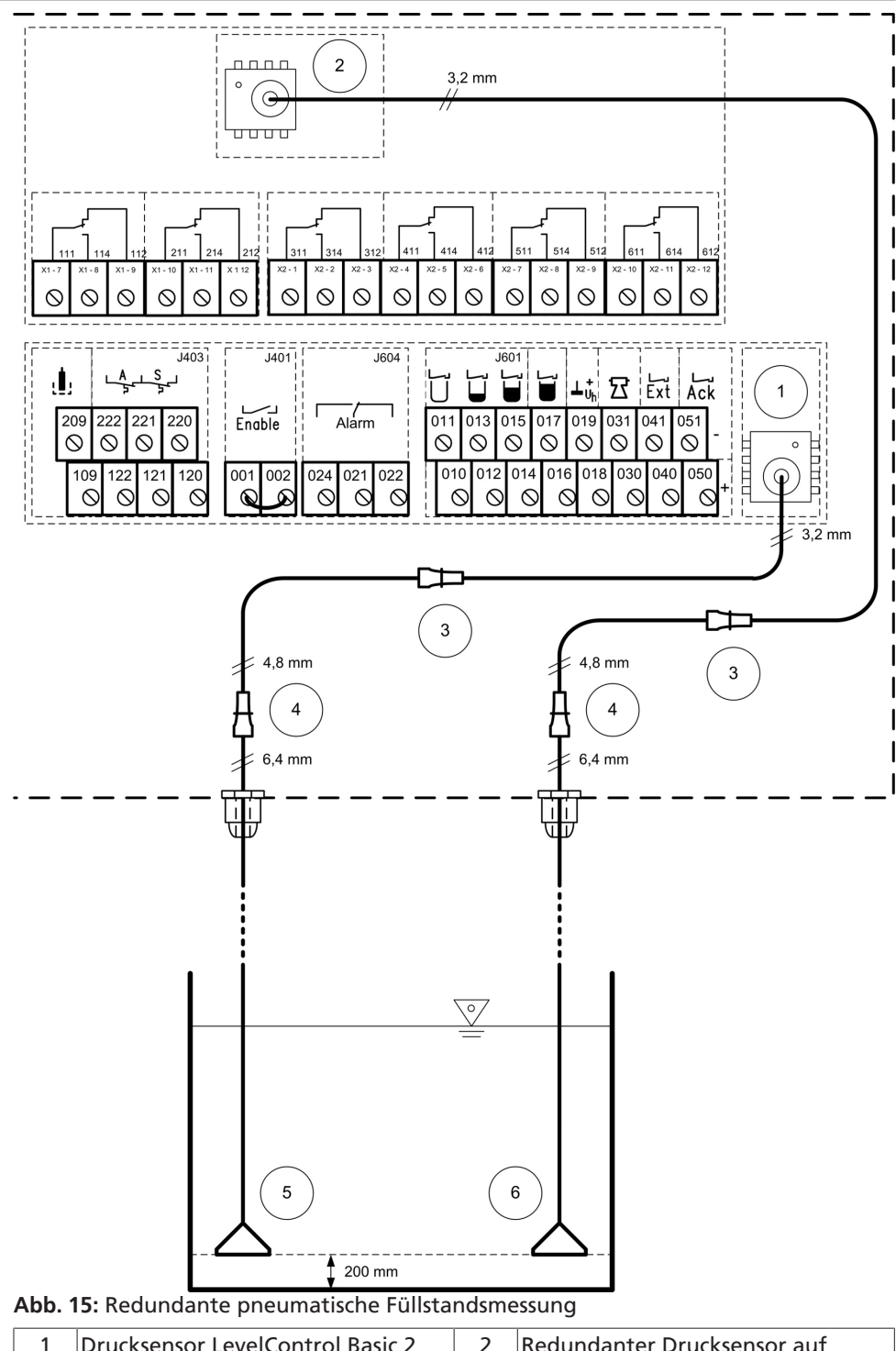

| 1 | Drucksensor LevelControl Basic 2 | 2 | Redundanter Drucksensor auf<br>Meldemodul |
|---|----------------------------------|---|-------------------------------------------|
| 3 | Reduzierverbinder                | 4 | Reduzierverbinder                         |
| 5 | Tauchglocke oder Messglocke      | 6 | Redundante Tauchglocke oder<br>Messglocke |

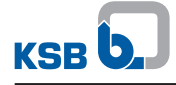

Für den Aufbau eines redundanten Staudrucksystems werden zwei Messglocken-Sets oder zwei Tauchglockensets benötigt.

Beide Mess- oder Tauchglocken sind jeweils in einem Abstand von 200 mm (Unterkante Glocke) zum Behälterboden zu montieren. Werden diese auf einer anderen Montagehöhe angebracht, muss dies im Schaltgerät eingestellt werden.

Tabelle 21: Parameter

| Parameter | Benennung       |
|-----------|-----------------|
| 3-4-4-1   | Niveau Glocke 1 |
| 3-4-5-1   | Niveau Glocke 2 |

| HINWEIS                                                                                                    |
|----------------------------------------------------------------------------------------------------|
| Zur Zugentlastung der Steckverbinder im Schaltgerät die Schläuche beider Tauch-<br>oder Messglocken durch Kabelverschraubungen führen und diese fest anziehen.                                                                                                    |
| HINWEIS                                                                                                    |
| Zur Sicherstellung einer korrekten Funktion des Schaltgeräts muss der Luftschlauch<br>beider Mess- oder Tauchglocken stetig fallend verlegt werden, so dass<br>kondensationsbedingte Wassersackbildung im Luftschlauch vermieden wird. Zu<br>lange Verschlauchung ist bei der Installation abzuschneiden. |

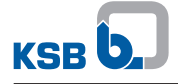

#### 10.1.7 Teilredundantes Lufteinperlsystem

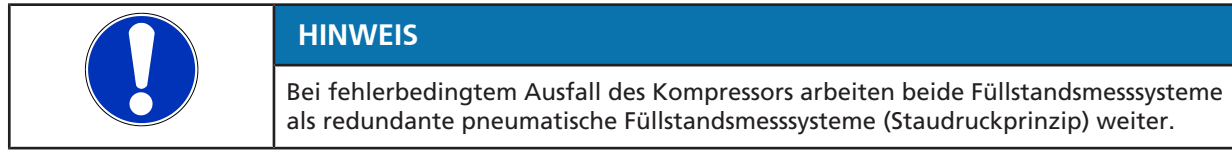

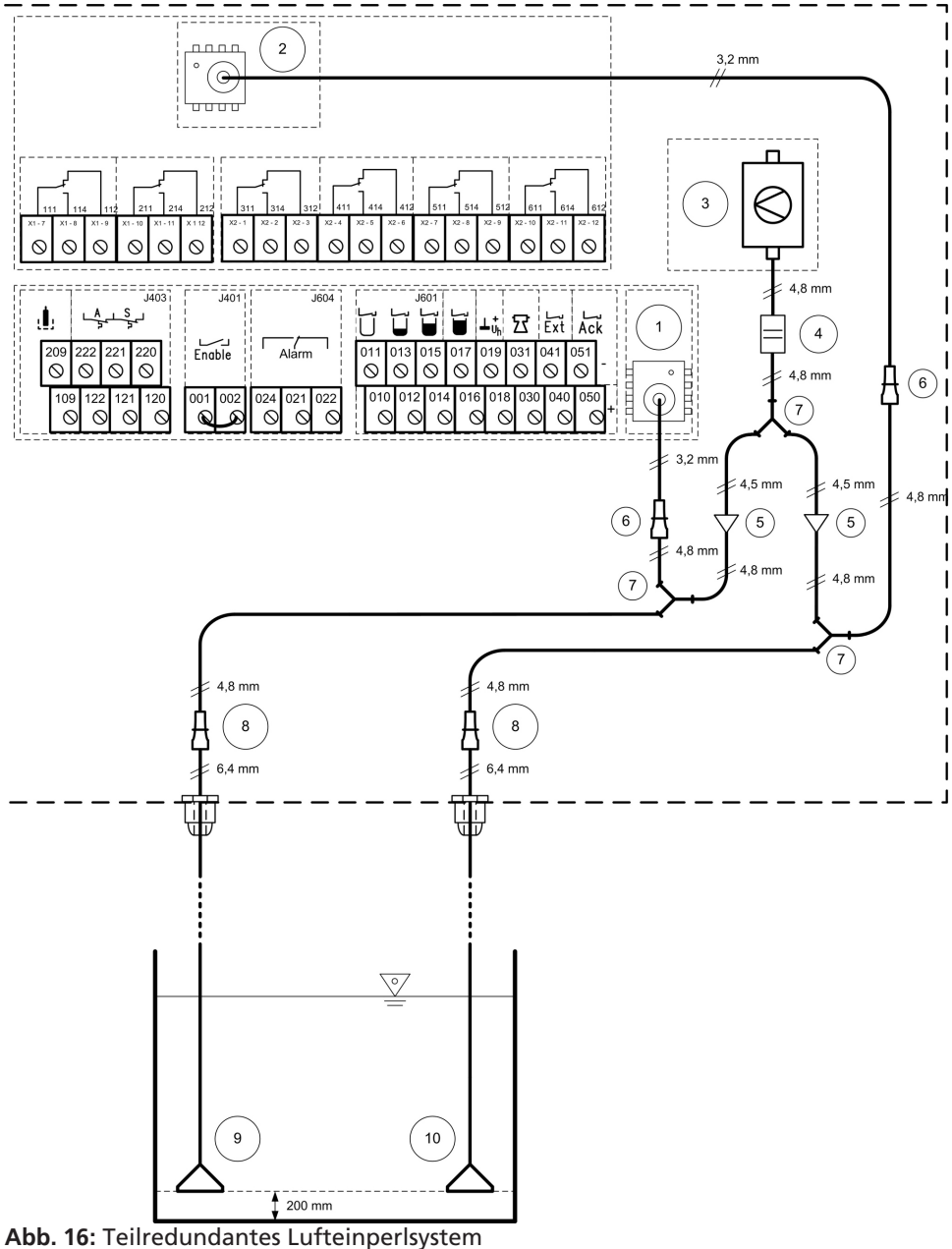

| 1 | Drucksensor LevelControl Basic 2 | 2  | Redundanter Drucksensor auf<br>Meldemodul |
|---|----------------------------------|----|-------------------------------------------|
| 3 | Kompressor für Lufteinperlung    | 4  | Blende                                    |
| 5 | Ventil                           | 6  | Reduzierverbinder                         |
| 7 | Y-Stück                          | 8  | Reduzierverbinder                         |
| 9 | Tauchglocke                      | 10 | Redundante Tauchglocke                    |

Für den Aufbau eines teil-redundanten Staudrucksystems werden zwei Messglocken-Sets oder zwei Tauchglockensets benötigt.

Beide Mess- oder Tauchglocken sind jeweils in einem Abstand von 200 mm (Unterkante Glocke) zum Behälterboden zu montieren. Werden diese auf einer anderen Montagehöhe angebracht, muss dies im Schaltgerät eingestellt werden.

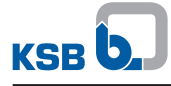

### Tabelle 22: Parameter

| Parameter | Benennung       |
|-----------|-----------------|
| 3-4-4-1   | Niveau Glocke 1 |
| 3-4-5-1   | Niveau Glocke 2 |

|  | HINWEIS                                                                                                    |
|--|----------------------------------------------------------------------------------------------------|
|  | Zur Zugentlastung der Steckverbinder im Schaltgerät die Schläuche beider Tauch-<br>oder Messglocken durch Kabelverschraubungen führen und diese fest anziehen.                                                                                                    |
|  | HINWEIS                                                                                                    |
|  | Zur Sicherstellung einer korrekten Funktion des Schaltgeräts muss der Luftschlauch<br>beider Mess- oder Tauchglocken stetig fallend verlegt werden, so dass<br>kondensationsbedingte Wassersackbildung im Luftschlauch vermieden wird. Zu<br>lange Verschlauchung ist bei der Installation abzuschneiden. |

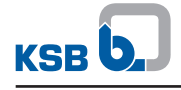

### Stichwortverzeichnis

### Α

Analogausgang 19 Außerbetriebnahme 15

### Ε

Einbau 11 Einstellmenü 17 Einzelmeldungen 9

### F

Felbusanbindung 24

### I

Inbetriebnahme 15 Inspektion 28

### L

Lagerung 6

### Μ

Menüerweiterungen 17 Messwertmenü 17 ModBus 24

### R

redundante Füllstandsmessung 23, 33

### S

Störungen 29

### Т

Transport 6

### W

Wartung 28

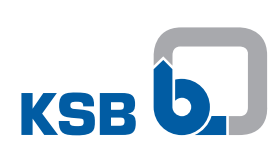

KSB SE & Co. KGaA Johann-Klein-Straße 9 • 67227 Frankenthal (Germany) Tel. +49 6233 86-0 www.ksb.com